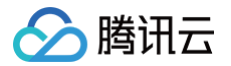

# 品牌经营管家

## 操作指南

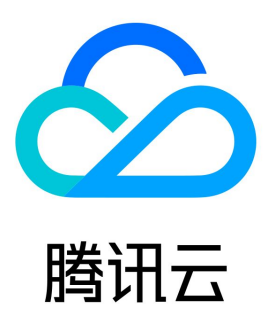

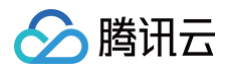

【版权声明】

©2013-2024 腾讯云版权所有

本文档(含所有文字、数据、图片等内容)完整的著作权归腾讯云计算(北京)有限责任公司单独所有,未经腾讯云事先明确书面许可,任何主体不得以 任何形式复制、修改、使用、抄袭、传播本文档全部或部分内容。前述行为构成对腾讯云著作权的侵犯,腾讯云将依法采取措施追究法律责任。

【商标声明】

#### 🔗 腾讯云

及其它腾讯云服务相关的商标均为腾讯云计算(北京)有限责任公司及其关联公司所有。本文档涉及的第三方主体的商标,依法由权利人所有。未经腾讯 云及有关权利人书面许可,任何主体不得以任何方式对前述商标进行使用、复制、修改、传播、抄录等行为,否则将构成对腾讯云及有关权利人商标权的 侵犯,腾讯云将依法采取措施追究法律责任。

【服务声明】

本文档意在向您介绍腾讯云全部或部分产品、服务的当时的相关概况,部分产品、服务的内容可能不时有所调整。 您所购买的腾讯云产品、服务的种类、服务标准等应由您与腾讯云之间的商业合同约定,除非双方另有约定,否则,腾讯云对本文档内容不做任何明示或 默示的承诺或保证。

【联系我们】

我们致力于为您提供个性化的售前购买咨询服务,及相应的技术售后服务,任何问题请联系 4009100100或95716。

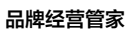

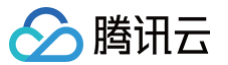

### 文档目录

### 操作指南 反钓鱼情报中心 准备工作

最近更新时间: 2024-08-05 14:56:41

#### 操作场景

该任务指导您通过品牌经营管家控制台开通品牌保护服务。

#### 操作步骤

- 1. 登录 品牌经营管家控制台。
- 2. 首次登录需要进行实名认证,您可选择个人认证或企业认证,认证成功后即可使用产品服务。

| 尊敬的用户:<br>根据国家互联网用户实名制相关要求,同时为保障您的账号资产安全,购买或使<br>用该产品、功能和服务之前,需先完成实名认证。<br>法规要求参考 <sup>①</sup>                  |
|----------------------------------------------------------------------------------------------------|
| rth 2년 9년 1월 18일 - 1월 18일 - 1월 18일 - 1월 18일 - 1월 18일 - 1월 18일 - 1월 18일 - 1월 18일 - 1월 18일 - 1월 18일 - 1월 18일 - 1월 |
| 头石以证矣空                                                                                                    |
| 关右以证时,正至王仲请尽重避光使用 <sup>11</sup> 入以证力式,以光正亚入贝交利或文按力起个必要的纠切,重有带则 🕕                                                |
|                                                                                                    |
| 适用于个人账号,账号归属于个人 适用于企业、个体工商户、政府、事业单位、学校、<br>份纪章 账号归属金业                                                           |
| 2日3代1971年1日。<br>个人实名认证<br>企业实名认证                                                                                |
|                                                                                                    |
| 或                                                                                                    |
| 微信扫码认证 >                                                                                                    |
|                                                                                                    |

 进入品牌保护控制台,单击控制台在品牌保护下的任意一个二级菜单页进入产品欢迎页,若您未购买产品服务,单击立即选购,进入腾讯云购买页购 买产品服务;若您已经购买了产品服务,单击**添加品牌**,即可开始使用品牌保护服务。

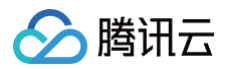

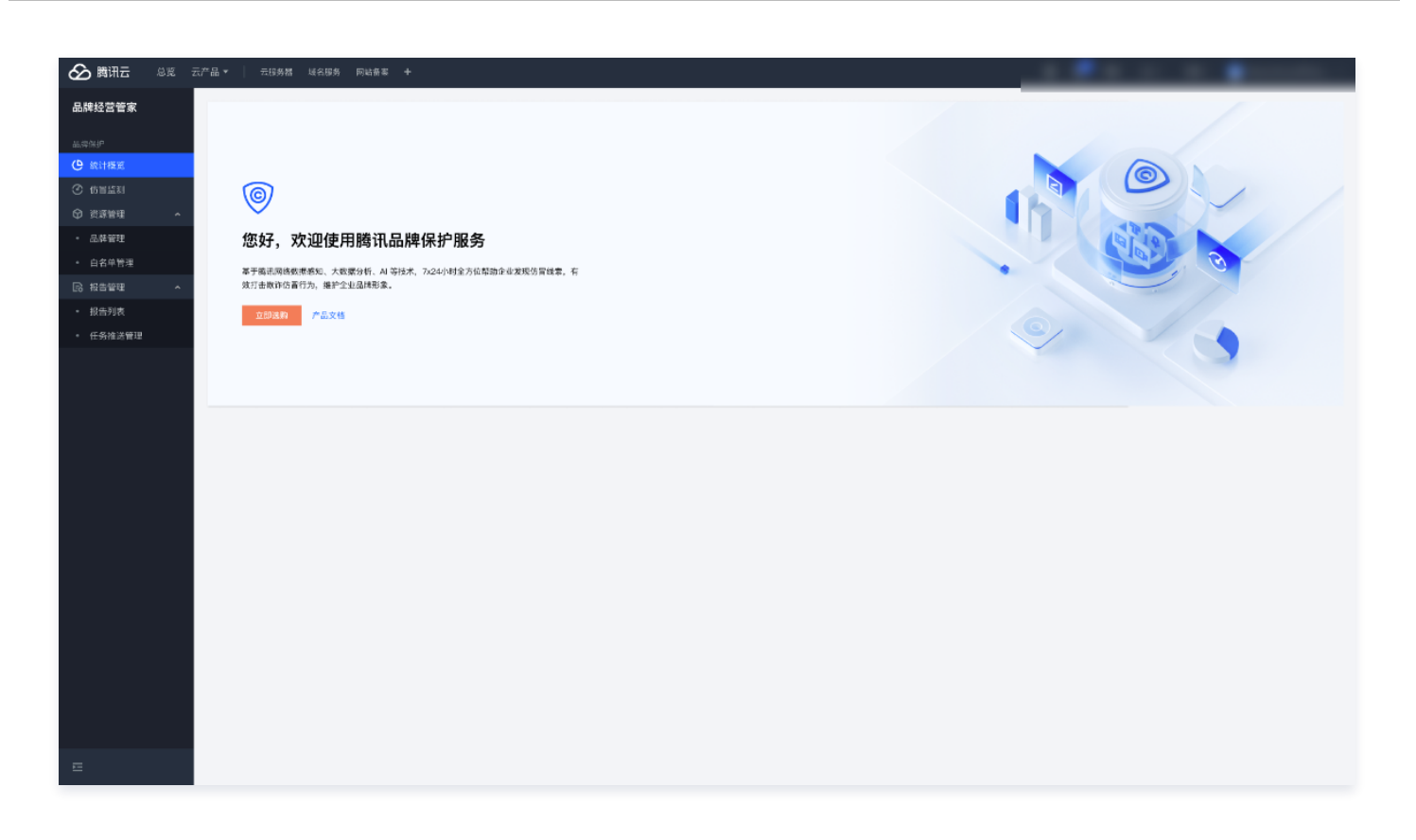

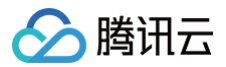

### 资源管理

最近更新时间: 2024-12-05 16:52:52

#### 操作场景

该任务指导您通过品牌经营管家控制台,添加并查看需保护的品牌信息和保护资产信息、管理白名单。

#### 操作步骤

#### 品牌管理

1. 登录 品牌经营管家控制台,选择以下任意一种方式添加品牌信息。

方式一: 首次登录控制台通过欢迎页面操作

1. 购买产品服务后,进入品牌经营管家控制台,单击欢迎页添加品牌,进入添加品牌页面。

| ▲ 購訊云 急災 云产品              | ▼ 云压芳器 通名服务 网站备案 +                            |        |
|---------------------------|-----------------------------------------------|--------|
| 品牌经营管家                    |                                               |        |
| NHNIC                     |                                               |        |
| ● 統計概算                    | <b>@</b>                                      |        |
| ⑦ 伤冒监测                    |                                               |        |
| ◎ 资源管理 ^                  | 您好,欢迎使用腾讯品牌保护服务                               |        |
| • 品牌管理                    | 基于费讯网络数据器和、大数据分析、41 等技术、7×24小时全方位所创企业发现仿置线索,有 | (9119) |
| <ul> <li>白名单管理</li> </ul> | 致打击欺诈伤冒行为,媳护企业品牌形象。                           |        |
| □ 报告管理 ^                  | ◎ 点击"滚如品牌",上传品牌信息、配筒器保护的资产,开启馆的品牌保护服务。        |        |
| <ul> <li>报告列表</li> </ul>  |                                               |        |
| * 社务推达管理                  | <b>滚加品牌</b> 产品文档                              |        |
|                           |                                               |        |
|                           |                                               |        |
|                           |                                               |        |
|                           |                                               |        |
|                           |                                               |        |
|                           |                                               |        |
|                           |                                               |        |
|                           |                                               |        |
|                           |                                               |        |
|                           |                                               |        |
|                           |                                               |        |
|                           |                                               |        |

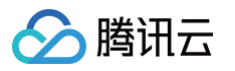

2. 填写需要保护品牌的基本信息。

| - 添加品牌        |                    |                                  |                         |          |        |
|---------------|--------------------|----------------------------------|-------------------------|----------|--------|
|               |                    |                                  |                         |          |        |
|               | 1 品料               | 卑相关信息                            |                         | ② 保护资产信息 | ③ 資料輸认 |
| 品牌基础信息        |                    |                                  |                         |          |        |
| 企业名称 *        | 请输入企业名称            |                                  |                         |          |        |
|               | 企业名称为公司全称。例        | 如四川剑南春(集团)有限责任公司                 |                         |          |        |
| 品牌名称 *        | 请输入品牌名称            |                                  |                         |          |        |
|               | 品牌名称为企业下面的子。       | 品牌名,例如金剑南、银剑南                    |                         |          |        |
| 联系电话          | 请输入联系电话            |                                  |                         |          |        |
| 更多配置 ^        |                    |                                  |                         |          |        |
| 资质授权信息 6      | (当需要使用关码下禁服务时需     | 填写完整                             |                         |          |        |
| 营业执照          |                    |                                  |                         |          |        |
|               |                    |                                  |                         |          |        |
|               |                    | 点击上传/拖拽到此区域                      |                         |          |        |
|               |                    |                                  |                         |          |        |
|               | 请上请上传pdf/png/jpg\$ | 2件,大小在10MI以内 <mark>营业执照模板</mark> |                         |          |        |
| 授权书           |                    |                                  |                         |          |        |
|               |                    | 点击上传/招揽到此区域                      |                         |          |        |
|               |                    |                                  |                         |          |        |
| [以一次性上传至多103] | 10商标信息             | 权时,曹提供权利人授权第三方进行维权的授权书           | 5. 请上传pdf/word/png格式文件。 |          |        |
|               | 3以内。接收书题           | <u>2 Q</u>                       |                         |          |        |
| MALE C        | 0                  |                                  |                         |          |        |
|               | 商标名称               | 请输入商标名称                          |                         |          |        |
|               |                    | 商标名称需与商标证明的商标名一数                 |                         |          |        |
|               | 简标证明               |                                  |                         |          |        |
|               |                    | 成击上传/拖排到此0                       | 24                      |          |        |
|               |                    |                                  |                         |          |        |
|               |                    | :<br>请上传商标证明的pdf/jpg/png文件,大小在10 | M以内。 <u>商标注册证模数</u>     |          |        |
|               | 商标是否涉及转让           | ○ 茶 ○ 是                          |                         |          |        |
|               |                    |                                  |                         |          |        |
|               |                    | 十 透加更多商标信息                       |                         |          |        |

3. 填写需要保护的资产信息。在填写保护资产信息时,仅展示您已购买服务的信息填写入口。

| 品牌经营管家                                                          | ← 添加品牌      |                            |                         |        |           |  |
|-----------------------------------------------------------------|-------------|----------------------------|-------------------------|--------|-----------|--|
|                                                                 |             |                            |                         | Q的用产体的 | (3) WRIAN |  |
| ④ 統计概算 ^                                                        | _           | BDI+107C1840               |                         |        |           |  |
| <ul> <li>() 仿冒室測</li> <li>() 建筑和田田</li> <li>() 建筑和田田</li> </ul> | 👽 清针对目标品    | 牌,启用要使用的品牌保护服务,并上传所需保护的资产者 | 8称,您也可以在进入控制台后继续上传更多资产, |        |           |  |
|                                                                 | 网站保护服务配置    |                            |                         |        |           |  |
|                                                                 | 网站保护服务 •    | ○ 応用 ○ 不応用                 |                         |        |           |  |
|                                                                 | 保护网站地址 * ①  | 请输入需要保护网站地址,如:www.123.com  |                         |        |           |  |
| · 招生到李                                                          |             | 十 淡加雪                      | <b>采暖状始</b> 持           |        |           |  |
| • IKE718                                                        |             |                            |                         |        |           |  |
| 14.2278 at 16.54                                                | 应用保护服务配置    |                            |                         |        |           |  |
|                                                                 | 应用保护服务 *    | ○ 启用 ○ 不启用                 |                         |        |           |  |
|                                                                 | 保护应用名称 * ①  | 当前只支持安卓APK应用,请输入需要保护的软件多   | 6称,如:小花钱包。              |        |           |  |
|                                                                 |             | 1 mms 1                    | 2.5日交给                  |        |           |  |
|                                                                 |             | 1 490043                   |                         |        |           |  |
|                                                                 | 公众号保护服务配置   | t                          |                         |        |           |  |
|                                                                 | 公众号保护服务*    | ○ 启用 ○ 不启用                 |                         |        |           |  |
|                                                                 | 保护公众号名称 * ① | 请输入需要保护的公众号名称,如:新世向        |                         |        |           |  |
|                                                                 |             | + %m±s                     | 公众号名称                   |        |           |  |
|                                                                 |             |                            |                         |        |           |  |
|                                                                 | 小程序保护服务配置   | I                          |                         |        |           |  |
|                                                                 | 小程序保护服务*    | ○ 启用 ○ 不启用                 |                         |        |           |  |
|                                                                 | 保护小程序名称 * ① | 请输入需要保护的小程序名称,如:红果村        |                         |        |           |  |
|                                                                 |             | + 添加更多                     | 小程序名称                   |        |           |  |
|                                                                 |             |                            |                         |        |           |  |
|                                                                 | 1-#         | マータ 取消                     |                         |        |           |  |
|                                                                 |             |                            |                         |        |           |  |
| Ξ                                                               |             |                            |                         |        |           |  |

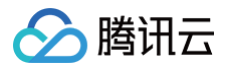

#### 方式二:通过品牌保护 > 资源管理 > 品牌管理页面操作

1. 在左侧导航栏单击品牌保护 > 资源管理 > 品牌管理,进入品牌管理页面,单击添加品牌,进入添加品牌信息页面。

| 牌管理                       |                     |                    |                                                         |                                                       | 助亚面名 |
|---------------------------|---------------------|--------------------|---------------------------------------------------------|-------------------------------------------------------|------|
| □ <b>网站保护</b><br>余服务包 使用中 | ⑦ 应用保护<br>剩余服务包 使用中 | <ul><li></li></ul> | <ul> <li>⑦ 小程序保护</li> <li>剩余服务包</li> <li>使用中</li> </ul> | <ul> <li>送停下架服务</li> <li>剩余次数</li> <li>已使用</li> </ul> | MAE: |
| 印品牌                       |                     |                    |                                                         | () Semation                                           |      |
| <b>质证明 编辑</b> 企业名称        | 联系电记                | 营业执照 授权书           | 商标信息 ①                                                  | •                                                     |      |
| 务及关联资产 详情                 | ·  应田保护关联资产  /#田中   | 小介是保护关联资产(周田市      | 小程度保护关联资产 /#田市                                          | 关体下范围多户使田                                             |      |
| 网站保护关联资产                  | • WH+               |                    |                                                         |                                                       |      |
| 网站保护关联资产 • 使用             |                     | <b>.</b>           | •.                                                      |                                                       |      |

#### 2. 填写需要保护品牌的基本信息。

| 00 *   2408(23168                            | ME1400.20 P146100.00 |                           |                                  |          |        |
|----------------------------------------------|----------------------|---------------------------|----------------------------------|----------|--------|
| 添加品牌                                         |                      |                           |                                  |          |        |
|                                              |                      |                           |                                  |          |        |
|                                              | () #                 | 牌相关信息                     |                                  | ② 保护资产信息 | ③ 資料确认 |
| 品牌基础信息                                       |                      |                           |                                  |          |        |
| 企业名称 *                                       | 请输入企业名称              |                           |                                  |          |        |
|                                              | 企业名称为公司全称,例          | 如回川剑南春(集团)有限责任公司          |                                  |          |        |
| 品牌名称 *                                       | 请输入品牌名称              |                           |                                  |          |        |
|                                              | 品牌名称为企业下面的引          | 品牌名,例如金剑南、银剑南             |                                  |          |        |
| 联系电话                                         | 请输入联系电话              |                           |                                  |          |        |
| 雨文記書 。                                       |                      |                           |                                  |          |        |
| 资质授权信息 (2)                                   | 当需要使用关係下禁服条款         | 要填写完整                     |                                  |          |        |
| 营业执照                                         |                      |                           |                                  |          |        |
|                                              |                      |                           |                                  |          |        |
|                                              |                      | 点击上传/拖拽到此                 | 2018<br>2019                     |          |        |
|                                              |                      |                           |                                  |          |        |
|                                              | 调上调上(@pdf/png/jpg    | 文件,大小在10M以内 <u>营业热燃模数</u> |                                  |          |        |
| 授权书                                          |                      |                           |                                  |          |        |
|                                              |                      | 点击上传/指搜到此区                | 142                              |          |        |
|                                              |                      |                           |                                  |          |        |
| 可以一次性上传至多10項                                 | 商标信息                 | 权时,豐提供权利人授权第三方进行;         | 维权的损权书。请上传pdf/word/png格T         | 元文件。     |        |
| 商标信息 (3)                                     | DAPS. INTAT          | 100.02                    |                                  |          |        |
| N. A. S. S. S. S. S. S. S. S. S. S. S. S. S. | 0                    |                           |                                  |          |        |
|                                              | 商标名称                 | 请输入商标名称                   |                                  |          |        |
|                                              |                      | 商标名称需与商标证明的商标名一           | 赘                                |          |        |
|                                              | 简称证明                 |                           |                                  |          |        |
|                                              |                      | 点击上(                      | 传/指担到此区域                         |          |        |
|                                              |                      |                           |                                  |          |        |
|                                              |                      | 请上传商标证明的pdf/jpg/png文作     | 件,大小在10M以内。 <mark>商标注册证模板</mark> |          |        |
|                                              | 商标是否涉及转让             | ○ 중 ○ 분                   |                                  |          |        |
|                                              |                      |                           |                                  |          |        |
|                                              |                      | 十 添加更多角标                  | 15.45                            |          |        |
| <b>T-6</b>                                   | Re SA                |                           |                                  |          |        |
|                                              | MAL/778              |                           |                                  |          |        |

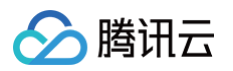

3. 填写需要保护的资产信息。在填写保护资产信息时,仅展示您已购买服务的信息填写入口。

| 品牌经营管家                                    | ← 添加品牌      |                             |                        |          |        |  |
|-------------------------------------------|-------------|-----------------------------|------------------------|----------|--------|--|
| <sup>呈转保护</sup>                           |             | ✓ 品牌相关信息                    | $\rightarrow$          | 😮 保护资产信息 | ③ 資料确认 |  |
| ④ 仿冒监测                                    | ③ 请针对目标品牌   | ■,启用要使用的品牌保护服务,并上传所需保护的资产名利 | 9,您也可以在进入控制台后继续上传更多资产。 |          |        |  |
| ♀ 資源管理 へ                                  | 网站保护服务配置    |                             |                        |          |        |  |
| <ul> <li>品牌管理</li> <li>白点(4)時間</li> </ul> | 网站保护服务 *    | ○ 启用 ○ 不启用                  |                        |          |        |  |
| <ul> <li>日名半管理</li> <li>二日名半管理</li> </ul> | 保护网站地址 * ①  | 请输入需要保护同站地址,如:www.123.com   |                        |          |        |  |
| · 报告列表                                    |             | 十 遠加更多                      | 网站地址                   |          |        |  |
| 任务推送管理                                    |             |                             |                        |          |        |  |
|                                           | 应用保护服务配置    |                             |                        |          |        |  |
|                                           | 应用保护服务 *    | ○ 启用 ○ 不启用                  |                        |          |        |  |
|                                           | 保护应用名称 * 🛈  | 当前只支持安卓APK应用,请输入需要保护的软件名称   | 9、如:小花就包。              |          |        |  |
|                                           |             | 十 添加更多                      | 应用名称                   |          |        |  |
|                                           | 公众号保护服务配置   |                             |                        |          |        |  |
|                                           | 公众号保护服务*    | ○ 启用 ○ 不启用                  |                        |          |        |  |
|                                           | 保护公众号名称 * ① | 请输入需要保护的公众号名称,如:新世向         |                        |          |        |  |
|                                           |             | 十 添加更多公                     | <b>公司名称</b>            |          |        |  |
|                                           | 小程序保护服务配置   |                             |                        |          |        |  |
|                                           | 小程序保护服务 *   | ○ 启用 ○ 不启用                  |                        |          |        |  |
|                                           | 保护小程序名称 • ① | 请输入需要保护的小程序名称,如: 红栗村        |                        |          |        |  |
|                                           |             | 十 添加更多小                     | 1/程序名称                 |          |        |  |
|                                           | 上一步         | <b>下一步 取消</b>               |                        |          |        |  |
| 1                                         |             |                             |                        |          |        |  |
| -                                         |             |                             |                        |          |        |  |

2. 添加品牌信息后,您可以在品牌保护>资源管理>品牌管理页面,查看所添加品牌和保护资产的信息,以及资源服务的购买情况和使用情况。

| 3牌管理                 |                      |                      |                      | 购买更多                 |
|----------------------|----------------------|----------------------|----------------------|----------------------|
| 3 网站保护<br>11余服务包 使用中 | ⑦ 应用保护<br>剩余服务20 使用中 | ② 公众号保护<br>剩余服务包 使用中 | ⑦ 小程序保护<br>剩余服务包 使用中 | 注 关停下架服务<br>剩余次数 已使用 |
| 訪加品牌                 |                      |                      |                      |                      |
|                      |                      |                      |                      | ③ 添加时间:              |
| <b>發质证明 编辑</b> 企业名称  | 联系电话                 | 营业执照 授权书             | 商标信息 ①               |                      |
| <b>经务及关联资产</b> 详情    |                      |                      |                      |                      |
| 网站保护关联资产 • 使用中       | 应用保护关联资产 使用中         | 公众号保护关联资产 • 使用中      | 小程序保护关联资产 • 使用中      | 关停下架服务已使用            |
| · .                  |                      |                      |                      |                      |
|                      |                      |                      |                      |                      |

#### 白名单管理

1. 在左侧导航栏单击品牌保护 > 资源管理 > 白名单管理,进入白名单管理页面,您可以查看管理白名单信息。

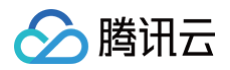

| 牌经营管家      | 白名单管理      |                        |                                |              |                            |
|------------|------------|------------------------|--------------------------------|--------------|----------------------------|
| <b>非保护</b> | 深加白名单 批量添加 | 全部品牌 v 全部资产类型 v 全部 近7天 | 近30天 2020-12-23 ~ 2020-12-30 首 |              | 搜索白名单名称 Q 重面 G             |
| 统计模定 ^     | 200.075    |                        |                                | The barry of |                            |
| 仿冒蓝测       | 0.074-0-34 | 同門発型                   | 日石平石作                          | 28/30/H (H)  | ENTP                       |
| 贵源管理 ^     |            |                        |                                |              |                            |
| 品牌管理       |            |                        |                                |              |                            |
| 白名单管理      |            |                        |                                |              |                            |
| 报告管理 ^     |            |                        |                                |              |                            |
| 报告列表       |            |                        |                                |              |                            |
| 任务推送管理     |            |                        |                                |              |                            |
|            |            |                        |                                |              |                            |
|            |            |                        |                                |              |                            |
|            |            |                        |                                |              |                            |
|            |            |                        |                                |              |                            |
|            |            |                        |                                |              |                            |
|            | 共1项        |                        |                                |              | 页显示行 10 ▼ H 4 5 /100 页 ▶ H |

2. 单击添加白名单,您可以新增白名单信息。

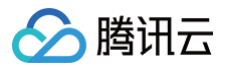

### 仿冒监测

最近更新时间: 2024-08-05 14:56:41

#### 操作场景

该任务指导您通过品牌经营管家控制台,进行品牌仿冒监测。

#### 操作步骤

#### 仿冒网址监测

 登录品牌经营管家控制台,左侧导航栏单击品牌保护>仿冒监测,进入仿冒监测首页。若您购买了网址保护服务,您将会看到仿冒网址 tab 页,单 击仿冒网址 tab 标签进入仿冒网址监测页面,您可以查看系统发现的所有仿冒网址线索信息。

| 分 購讯云 总览 | 云产品 🔻 📔 云服务者 | 善域名服务 网站备案 | +          |                |             |             |        |                   |                 |
|----------|--------------|------------|------------|----------------|-------------|-------------|--------|-------------------|-----------------|
| 品牌经营管家   | 仿冒监测         |            |            |                |             |             |        |                   |                 |
|          | 仿冒网址 仿冒所     | 应用 仿冒公众号 仿 | ;冒小程序      |                |             |             |        |                   |                 |
| Э 统计概览 ↑ |              |            |            |                |             |             |        |                   |                 |
| 6 仿冒监测   | 仿智举报         | 批量举报 全部品牌  | ◇ 全部仿冒来源 ◇ | 全部处置状态 > 全部关停制 | K态 ∨ 全部 近79 | < 近30天 选择日期 | 10 M   |                   | 搜索仿冒网址 Q.       |
| )资源管理 ^  | 品牌名称         | 仿冒来源       | 仿冒网址       | 协助处置数 ⇔        | 处置状态        | IP归属地       | 检出时间 💠 | 关停状态 ①            | 操作              |
| 品牌管理     |              |            |            |                |             |             |        |                   | 误报 详情 关停        |
| 日名甲官理    |              |            |            |                |             |             |        |                   | 误报 详情 关停        |
| 报告列表     |              |            |            |                |             |             |        |                   | 误报 详情           |
| 任务推送管理   | -            |            |            |                |             |             |        |                   | <b>误报 详情</b> 关停 |
|          |              |            |            |                |             |             |        |                   | 误报 详情 关停        |
|          | -            |            |            |                |             |             |        |                   | 误报 详情           |
|          | -            |            |            |                |             |             |        |                   | 误报 详情           |
|          | -            |            |            |                |             |             |        |                   | 误报 详情           |
|          | -            |            |            |                |             |             |        |                   | 误报 详情           |
|          | -            |            |            |                |             |             |        |                   | 误报 详情           |
|          | ++ 024 15    |            |            |                |             |             |        | 金市早寺行 10          |                 |
|          | 元 204 火      |            |            |                |             |             |        | 14 DO 18 DO 10 DO | • 7100 3c F F1  |

2. 若您购买了关停下架服务,可找到需要关停的品牌,在操作上单击**关停**,申请网址关停服务。

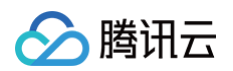

| 仿冒监测     |            |            |                       |            |                |        |          |                    |
|----------|------------|------------|-----------------------|------------|----------------|--------|----------|--------------------|
| 仿冒网址 仿冒应 | 如用 仿冒公众号 仿 | 行冒小程序      |                       |            |                |        |          |                    |
| 仿冒举报     | 批量举报 全部品牌  | ◇ 全部仿冒来源 ◇ | 全部处置状态 > 全部关停制        | 《态 ~ 全部 近7 | 天 近30天 选择日期    | 范围 🛅   |          | 搜索仿管网址 Q           |
| 品牌名称     | 仿冒来源       | 仿冒网址       | 协助处置数 ◆               | 处置状态       | IP归属地          | 检出时间 💠 | 关停状态 ①   | 操作                 |
| 100      |            |            |                       |            |                |        |          | 误报 详情 关停           |
| 1000     |            |            |                       |            |                |        |          | 误报 详情 关停           |
| 1000     |            |            |                       |            |                |        |          | 误报 详情              |
| 100      |            |            |                       |            |                |        |          | <b>误报 详情</b> 关停    |
| 1000     |            |            | 100                   |            |                | ×      |          | 误报 详情 关停           |
|          |            |            | <b>确定申</b> 词<br>修正在申词 |            | €—次资源          | -      |          | 误报 详情              |
|          |            |            | 请确认是                  | 否对其进行关停操作  | u 177.04.091.0 | -      |          | 误报 详情              |
| 1000     |            |            | 关停下架频                 | 剩余次数       |                |        |          | 误报 详情              |
| 100      |            |            |                       | 70.05      |                |        |          | 误报 详情              |
| 1.00     |            |            |                       | 開足         | BX/H           |        |          | 误报 详情              |
| 共 234 项  |            |            |                       |            |                |        | 每页显示行 10 | ▼ H 4 5 /100 页 ▶ H |
|          |            |            |                       |            |                |        |          |                    |

3. 确若您发现线索存在误报情况(非仿冒网址),可在操作上单击**误报**,反馈网址误报,确认后将解除对该网址的协助处置,并删除该仿冒信息。

| 仿冒监测                                                                                                    |          |           |             |              |          |  |      |  |
|----------------------------------------------------------------------------------------------------|----------|-----------|-------------|--------------|----------|--|------|--|
| <b>仿冒网址</b> 仿冒应用                                                                                                    |          | 程序        |             |              |          |  |      |  |
|                                                                                                    |          |           |             |              |          |  |      |  |
| 仿冒举报 批                                                                                                    | 量举报 全部品牌 |           | 計处置状态 ▼ 全部关 |              |          |  |      |  |
| 品牌名称                                                                                                    |          |           |             |              |          |  |      |  |
| and the second second sec |          |           |             |              |          |  | 课报详情 |  |
| -                                                                                                    |          |           |             |              |          |  |      |  |
| Report Report                                                                                                    |          |           |             |              |          |  |      |  |
| -                                                                                                    |          | fall norm | 0           | • #kmta      |          |  |      |  |
| and the second second sec |          | 确定申请误     | 报?          |              | ×        |  |      |  |
| and the second second se                                                                                                    |          | 您正在针对网    | 1 申请误报      | ,确认后将解除拦截,同时 | 删除该仿冒信息。 |  |      |  |
|                                                                                                    |          |           | 确定          | 取消           |          |  |      |  |
| -                                                                                                    |          |           |             |              |          |  |      |  |

4. 您可以单击页面**仿冒举报**,对自主发现的仿冒网址进行举报,后端审核通过后将对举报应用进行协助处置。

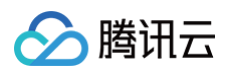

| 方冒监测      |           |                     |                |         |          | 仿冒举报     |                                     | × |
|-----------|-----------|---------------------|----------------|---------|----------|----------|-------------------------------------|---|
| 方冒网址 仿冒应用 | 仿冒公众号 仿冒小 | 程序                  |                |         |          | 品牌名称 *   | 请选择品牌名称                             |   |
| 仿冒举报 批    | 量举报 全部品牌  | ▼ 全部仿冒来源 ▼ 全部       | 够处置状态 ▼ 全部关停状器 | 5. ▼ 全部 | 近7天 近30天 | 仿冒网站★    | 请输入仿冒的网站地址                          |   |
| 品牌名称      | 仿冒来源      | 仿冒网址                | 协助处置数 ◆        | 处置状态    | IP归属地    | 网站截图 🛈 * |                                     |   |
| 10.000    |           |                     |                |         | 100      |          | 点击上传/拖拽到此区域                         |   |
|           | 1.0       |                     |                | -       |          |          |                                     |   |
| 10.00     | 0.000     | Section Const.      |                |         | 1015     |          | 调工符访言网站的网页截图,格式为Jpg/png文件,大小在10MI以内 |   |
|           | 1         |                     |                | -       |          |          | ┿ 添加更多网站截图                          |   |
| 10.00     |           | -                   |                |         | 100      | 备注信息     | 请输入备注信息                             |   |
|           | 1         |                     |                | -       |          |          |                                     |   |
| 10.00     |           | -                   |                |         | 100      |          | 0 / 500                             |   |
|           | 10.000    |                     |                | -       |          |          |                                     |   |
| 10.00     |           | in the local lines. |                |         |          |          |                                     |   |
|           | 1.000     |                     |                | -       |          |          |                                     |   |
| 共条        |           |                     |                |         |          |          |                                     | Q |
|           |           |                     |                |         |          |          |                                     | C |
|           |           |                     |                |         |          |          |                                     |   |
|           |           |                     |                |         |          |          |                                     | - |
|           |           |                     |                |         |          |          |                                     | - |
|           |           |                     |                |         |          | 堤卒       | EV SK                               |   |

#### 仿冒应用监测

 在左侧导航栏单击品牌保护 > 仿冒监测,进入仿冒监测首页。若您购买了应用保护服务,您将会看到仿冒应用 tab 页,单击仿冒应用 tab 标签进入 仿冒应用监测页面,您可以查看系统发现的所有仿冒应用线索信息。

| 品牌经营管家                                      | 仿冒监测    |         |          |          |          |          |           |           |     |        |            |                 |
|---------------------------------------------|---------|---------|----------|----------|----------|----------|-----------|-----------|-----|--------|------------|-----------------|
| 品质保护                                        | 仿冒网址 仿冒 | 应用 仿冒公: | 众号 仿冒小程序 |          |          |          |           |           |     |        |            |                 |
| ① 统计概览 ^                                    |         |         |          |          |          |          |           |           |     |        |            |                 |
| ⑦ 仿冒监测                                      | 仿冒举报    | 批量举报    | 全部品牌 >   | 全部仿冒来源 🗸 | 全部处置状态 > | 全部下架状态 > | 全部 近7天 近: | 30天 选择日期范 | 8 🗖 |        |            | 援索仿冒应用名等信息 Q    |
| ♀ 资源管理 ^                                    | 品牌名称    | 仿冒来源    | 仿冒应用名称   | 协助处置数 ≑  | 处置状态     | 包名       | 证书        | APP来源     | 大小  | 检出时间 ≑ | 下架状态 ①     | 操作              |
| <ul> <li>品牌管理</li> </ul>                    |         |         |          |          |          |          |           |           |     |        |            | 误报 下架           |
| <ul> <li>白名单管理</li> <li>トロ4: MTP</li> </ul> | 1000    |         |          |          |          |          |           |           |     |        |            | 误报 下架           |
| L56 扱告管理 へ<br>・ 报告列表                        | 100     |         |          |          |          |          |           |           |     |        |            | 误报              |
| • 任务推送管理                                    | 100     |         |          |          |          |          |           |           |     |        |            | 误报 下架           |
|                                             |         |         |          |          |          |          |           |           |     |        |            | 误报 下架           |
|                                             | -       |         |          |          |          |          |           |           |     |        |            | 误报              |
|                                             |         |         |          |          |          |          |           |           |     |        |            | 误报              |
|                                             |         |         |          |          |          |          |           |           |     |        |            | 误报              |
|                                             |         | ÷       |          |          |          |          |           |           |     |        |            | 误报              |
|                                             |         |         |          |          |          |          |           |           |     |        |            | 误报              |
|                                             | 共页      |         |          |          |          |          |           |           |     |        | 毎页显示行 10 ▼ | < < 5 /100页 ▶ ▶ |
|                                             |         |         |          |          |          |          |           |           |     |        |            |                 |
|                                             |         |         |          |          |          |          |           |           |     |        |            |                 |
|                                             |         |         |          |          |          |          |           |           |     |        |            |                 |
|                                             |         |         |          |          |          |          |           |           |     |        |            |                 |
|                                             |         |         |          |          |          |          |           |           |     |        |            |                 |

2. 若您购买了关停下架服务,可找到需要下架的品牌,在操作上单击**下架**,申请网址下架服务。

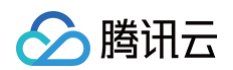

| 仿冒举报 | 批量举报 全 | 部品牌 ~  | 全部仿冒来源 🗸 | 全部处置状态 ~ | 全部下架状态 🗸 全部                 | 近7天 近3 | 0天 选择日期范围 |      |        |        | 搜索仿冒应用名等信息 Q |
|------|--------|--------|----------|----------|-----------------------------|--------|-----------|------|--------|--------|--------------|
| 品牌名称 | 仿冒来源   | 仿冒应用名称 | 协助处置数 ◆  | 处置状态     | 包名                          | 证书     | APP来源     | 大小   | 检出时间 💠 | 下架状态 ① | 操作           |
|      |        |        |          |          |                             |        |           |      |        |        | 误报 下架        |
|      |        |        |          |          |                             |        |           |      |        |        | 误报 下架        |
|      |        |        |          |          |                             |        |           |      |        |        | 误报           |
|      |        |        |          |          | -                           | -      | 100       | -    |        |        | 误报 下架        |
|      |        |        |          |          |                             |        |           | ×    |        |        | 误报 下架        |
|      |        |        |          |          | <b>确定申请下架?</b><br>您正在申请下架应用 |        | . 1       | 架将   |        |        | 误报           |
|      |        |        |          |          | 消耗一次资源。                     |        |           | - 64 |        |        | 误报           |
|      |        |        |          |          | 请确认是否对其进行下架操作               |        |           | - 64 |        |        | 误报           |
|      |        |        |          |          | 关停下架剩余次数:                   |        |           |      |        |        | 误报           |
|      |        |        |          |          |                             | 确定 取消  | i         | - 64 |        |        | 误报           |

3. 若您发现线索存在误报情况(非仿冒应用),可在操作上单击**误报**,反馈应用误报,确认后将解除对应用的协助处置,并删除该仿冒信息。

| 仿冒监测    |                  |         |          |          |                             |             |             |    |        |        |              |
|---------|------------------|---------|----------|----------|-----------------------------|-------------|-------------|----|--------|--------|--------------|
| 仿冒网址 仿冒 | <b>『应用 仿冒公众号</b> | 弓 仿冒小程序 |          |          |                             |             |             |    |        |        |              |
| 仿冒举报    | 批量举报 全           | 部品牌 ~   | 全部仿冒来源 🗸 | 全部处置状态 ~ | 全部下架状态 > 3                  | 全部 近7天 注    | 130天 选择日期范围 |    |        |        | 搜索仿冒应用名等信息 Q |
| 品牌名称    | 仿冒来源             | 仿冒应用名称  | 协助处置数 ◆  | 处置状态     | 包名                          | 证书          | APP来源       | 大小 | 检出时间 ◆ | 下架状态 ① | 操作           |
|         |                  |         |          |          |                             |             |             |    |        |        | 误报 下架        |
|         |                  |         |          |          |                             |             |             |    |        |        | 误报 下架        |
|         |                  |         |          |          |                             |             |             |    |        |        | 误报           |
|         |                  |         |          |          |                             |             |             |    |        |        | <b>误报</b> 下架 |
|         |                  |         |          |          | _                           | -           |             | -  |        |        | 误报 下架        |
|         |                  |         |          |          |                             |             |             | ×  |        |        | 误报           |
|         |                  |         |          |          | <b>确定申请误报?</b><br>您正在针对应用 申 | 请误报,确认后将解除处 | 置,同时删除该仿冒信息 |    |        |        | 误报           |
|         |                  |         |          | -        |                             |             |             |    |        |        | 误报           |
|         |                  |         |          |          |                             | 确定 取        | 消           |    |        |        | 误报           |

4. 您可以单击页面**仿冒举报**,对自主发现的仿冒应用进行举报,后端审核通过后将对举报应用进行协助处置。

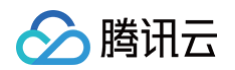

| 冒举报 | 批量举报 全 | 部品牌 ~  | 全部仿冒来源 ~ | 全部处置状态 ~ | 全部下架状态 > 全部 | <b>多</b> 近7天 近30 | 天 选择日期范围 | 仿冒应用 *   | 请输入仿冒应用的名称                           |
|-----|--------|--------|----------|----------|-------------|------------------|----------|----------|--------------------------------------|
| 名称  | 仿冒来源   | 仿冒应用名称 | 协助处置数 \$ | 处置状态     | 包名          | 证书               | APP来源    | 应用来源 *   | 请输入下载应用渠道或对应下载地址                     |
|     |        |        |          |          |             |                  |          |          | 如:华为应用市场 或 www.xiazaiapp.com/app.apk |
|     |        |        |          |          |             |                  |          | 仿冒应用包名   | 请输入仿冒应用包名                            |
|     |        |        |          |          |             |                  |          | 仿冒应用证书   | 请输入仿冒应用的证书md5                        |
|     |        |        |          |          |             |                  |          | 仿冒应用大小   | 请输入仿冒应用大小,单位: b                      |
|     |        |        |          |          |             |                  |          | 应用截图 * 🛈 |                                      |
|     |        |        |          |          |             |                  |          |          | <b>考末 1.0</b> / 4010                 |
|     |        |        |          |          |             |                  |          |          | 到此区域                                 |
|     |        |        |          |          |             |                  |          |          | 请上传访冒应用的应用截图,格式为jpg/png文件,大小在10M以内   |
|     |        |        |          |          |             |                  |          | 备注信息     | 请输入备注信息                              |
|     |        |        |          |          |             |                  |          |          |                                      |
|     |        |        |          |          |             |                  |          |          | 0/500 //                             |
| 项   |        |        |          |          |             |                  |          |          |                                      |
|     |        |        |          |          |             |                  |          |          |                                      |
|     |        |        |          |          |             |                  |          |          |                                      |
|     |        |        |          |          |             |                  |          |          |                                      |
|     |        |        |          |          |             |                  |          |          |                                      |
|     |        |        |          |          |             |                  |          |          |                                      |
|     |        |        |          |          |             |                  |          |          |                                      |

#### 仿冒公众号监测

 在左侧导航栏单击品牌保护 > 仿冒监测,进入仿冒监测首页。若您购买了公众号保护服务,您将会看到仿冒公众号 tab 页,单击仿冒公众号 tab 标 签进入仿冒公众号监测页面,您可以查看系统发现的所有仿冒公众号线索信息。

| 品牌经营管家                                     | 仿冒监测            |                                |     |      |         |                     |
|--------------------------------------------|-----------------|--------------------------------|-----|------|---------|---------------------|
| 品碑保护                                       | 仿冒网址 仿冒应用 仿冒公众号 | 仿冒小程序                          |     |      |         |                     |
| ④ 统计概览 ^                                   |                 |                                |     |      |         |                     |
| ⑦ 仿冒监测                                     | 全部品牌 > 全部 近7天   | 近30天 2020-12-23 ~ 2020-12-30 苣 | 1   |      |         | 搜索仿冒公众号名称 Q         |
| ♀ 资源管理 へ                                   | 品牌名称            | 仿冒公众号名称                        | 微信号 | 认证主体 | 检出时间 💠  | 操作                  |
| • 品牌管理                                     |                 |                                |     |      |         | 误报                  |
| <ul> <li>白名单管理</li> </ul>                  |                 |                                |     |      |         | 误报                  |
| 民 报告管理 ^                                   |                 |                                |     |      |         | 误报                  |
| <ul> <li>报告794Q</li> <li>任务推送管理</li> </ul> |                 |                                |     |      |         | 误报                  |
|                                            |                 |                                |     |      |         | 课报                  |
|                                            |                 |                                |     |      |         | 1919                |
|                                            |                 |                                |     |      |         | 2840                |
|                                            |                 |                                |     |      |         | 1关权                 |
|                                            |                 |                                |     |      |         | 误报                  |
|                                            |                 |                                |     |      |         | 误报                  |
|                                            |                 |                                |     |      |         | 误报                  |
|                                            | 共 234 项         |                                |     |      | 每页显示行 1 | 0 ▼ H 4 5 /100页 ▶ H |
|                                            |                 |                                |     |      |         |                     |

2. 若您发现线索存在误报情况(非仿冒公众号),可在操作上单击**误报**,反馈公众号误报,确认后将解除对公众号的协助处置,并删除该仿冒信息。

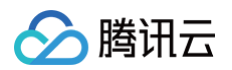

| <b>仿冒监测</b><br>仿冒网址 仿冒应用 仿冒公众号 | 仿冒小程序                        |                            |                                                                          |        |             |
|--------------------------------|------------------------------|----------------------------|--------------------------------------------------------------------------|--------|-------------|
| 全部品牌 × 全部 近7天                  | 近30天 2020-12-23~2020-12-30 茴 |                            |                                                                          |        | 搜索仿智公众号名称 Q |
| 品牌名称                           | 仿冒公众号名称                      | 微信号                        | 认证主体                                                                     | 检出时间 ≑ | 操作          |
|                                |                              |                            |                                                                          |        | 课报          |
| -                              |                              |                            |                                                                          |        | 误报          |
| -                              |                              |                            |                                                                          |        | 误报          |
| -                              |                              |                            | ×                                                                        |        | 误报          |
| -                              |                              | 确定申请误报?<br>你正在针对公众者 申请误报 者 | a认后将解除办责 同时删除该估写信息                                                       |        | 误报          |
| -                              |                              |                            | ID A CHELLA VIET LANSAGE AND THE AND AND AND AND AND AND AND AND AND AND |        | 误报          |
| 100                            |                              | 确定                         | 取消                                                                       |        | 误报          |

#### 仿冒小程序监测

 在左侧导航栏单击品牌保护 > 仿冒监测,进入仿冒监测首页。若您购买了小程序保护服务,您将会看到仿冒小程序 tab 页,单击仿冒小程序 tab 标 签进入仿冒小程序监测页面,您可以查看系统发现的所有仿冒小程序线索信息。

| ∽ 腾讯云                                           | 总览 云产品▼ │ 云服务器 均 | 战名服务 网站备案 十    |                         |      |      |          |                      |
|-------------------------------------------------|------------------|----------------|-------------------------|------|------|----------|----------------------|
| 品牌经营管家                                          | 仿冒监测             |                |                         |      |      |          |                      |
| 品牌保护                                            | 仿冒网址 仿冒应用        | 仿冒公众号 仿冒小程序    |                         |      |      |          |                      |
| ④ 统计概览                                          | <u>^</u>         |                |                         |      |      |          |                      |
| ♂ 仿冒监测                                          | 全部品牌 >           | 全部 近7天 近30天 20 | 20-12-23 ~ 2020-12-30 🛅 |      |      |          | 搜索仿冒小程序名称 Q          |
| ⑦ 资源管理                                          | ▲ 品牌名称           | 仿晋小程序名称        | 账号ID                    | 应用ID | 认证主体 | 检出时间 ≑   | 操作                   |
| <ul> <li>品牌管理</li> </ul>                        |                  |                |                         |      |      |          | 误报                   |
| <ul> <li>白名单管理</li> </ul>                       |                  |                |                         |      |      |          | 课报                   |
| B 报告管理                                          | <b>^</b>         |                |                         |      |      |          | 1946                 |
| <ul> <li>报告列表</li> <li>(7.4.4) 1997年</li> </ul> |                  |                |                         |      |      |          | 19.00                |
| * 仕方推达官理                                        |                  |                |                         |      |      |          | 104/12               |
|                                                 |                  |                |                         |      |      |          | 误报                   |
|                                                 |                  |                |                         |      |      |          | 误报                   |
|                                                 | 1000             |                |                         |      |      |          | 误报                   |
|                                                 |                  |                |                         |      |      |          | 误报                   |
|                                                 |                  |                |                         |      |      |          | 课报                   |
|                                                 |                  |                |                         |      |      |          | 误报                   |
|                                                 | 共一项              |                |                         |      |      | 每页显示行 10 | ) ▼ 14 4 5 /100页 ▶ ▶ |
|                                                 |                  |                |                         |      |      |          |                      |

2. 若您发现线索存在误报情况(非仿冒小程序),可在操作上单击**误报**,反馈小程序误报,确认后将解除对小程序的协助处置,并删除该仿冒信息。

| 仿冒监测      |                 |                        |                                       |                                                                                                    |        |             |
|-----------|-----------------|------------------------|---------------------------------------|----------------------------------------------------------------------------------------------------|--------|-------------|
| 仿冒网址 仿冒应用 | 仿冒公众号 仿冒小程序     |                        |                                       |                                                                                                    |        |             |
| 全部品牌 🗸    | 全部 近7天 近30天 202 | 0-12-23 ~ 2020-12-30 🛅 |                                       |                                                                                                    |        | 搜索仿冒小程序名称 Q |
| 品牌名称      | 仿置小程序名称         | 账号ID                   | 应用ID                                  | 认证主体                                                                                                    | 检出时间 💠 | 操作          |
| 100       |                 |                        |                                       |                                                                                                    |        | 误报          |
| -         |                 |                        |                                       |                                                                                                    |        | 误报          |
| -         |                 |                        |                                       | and the second second sec |        | 课报          |
|           |                 | 100                    |                                       | ×                                                                                                    |        | 误报          |
| -         |                 |                        | <b>确定申请误报?</b><br>您正在针对小程序 申请误报,确认后将解 | R除处置,同时删除该仿冒信息                                                                                                    |        | 误报          |
|           |                 |                        |                                       |                                                                                                    |        | 误报          |
| 1000      |                 | 1997                   | 确定                                    | 取消                                                                                                    |        | 误报          |

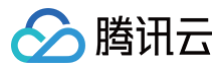

### 统计概览

最近更新时间:2024-12-0516:52:52

#### 操作场景

该任务指导您通过品牌经营管家控制台,查看品牌保护服务包购买使用数据、仿冒监测数据等关键数据信息。

#### 操作步骤

在左侧导航栏单击品牌保护 > 统计概览,进入统计概览首页,您可以查看品牌保护资源数据、仿冒监测与仿冒处置等数据信息。

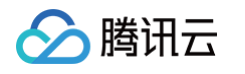

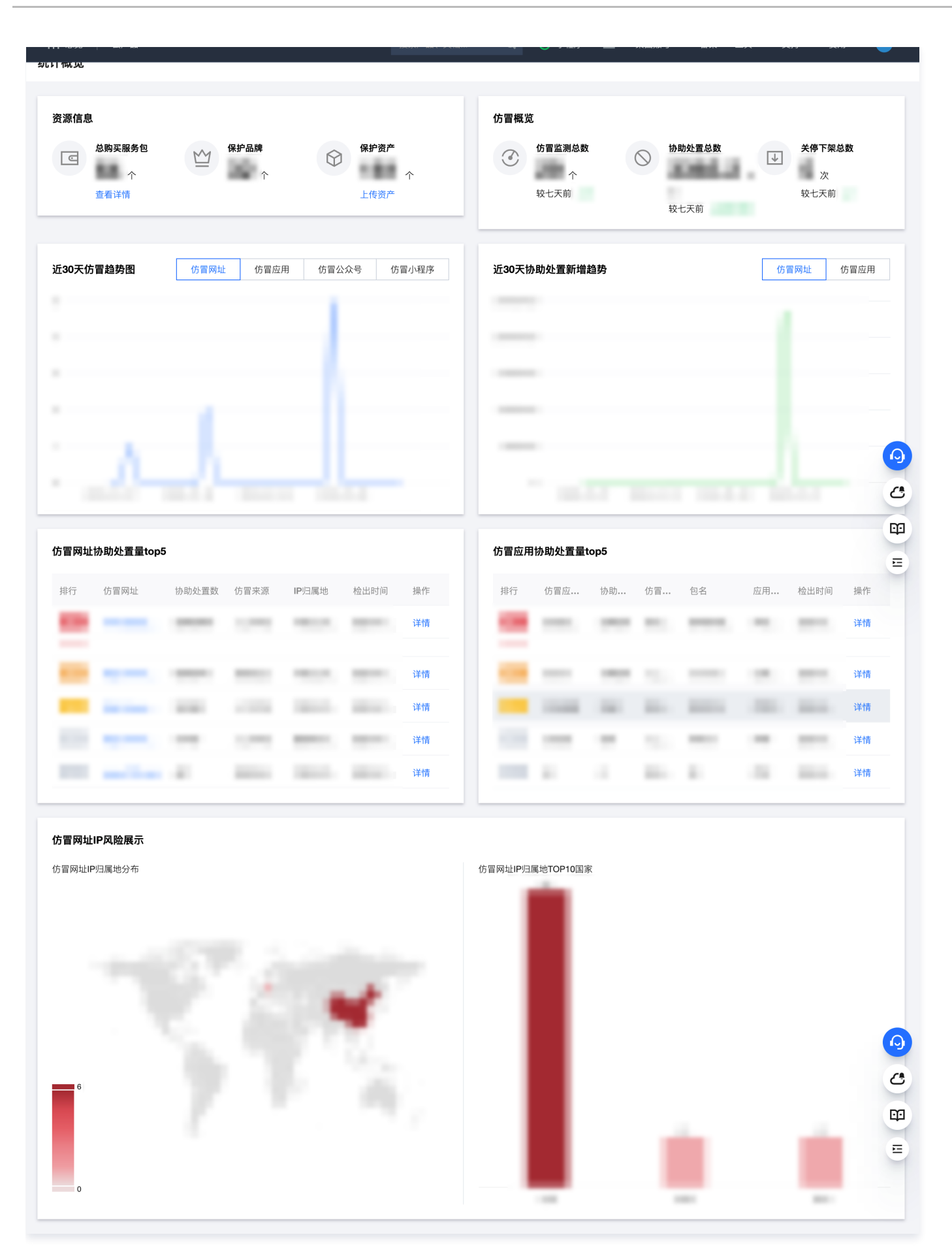

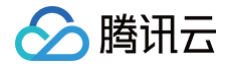

### 报告管理

最近更新时间:2024-12-05 16:52:52

#### 生成与查看报告

 在左侧导航栏单击品牌保护 > 报告管理 > 报告列表,进入报告列表页面,您可以查看所有已生成的报告列表信息;您可以在操作上单击下载,将已 生成的报告下载至本地。

| 品牌经营管家                                                                  | 报告列表   |           |                    |                      |         |      |      |            |                 |
|-------------------------------------------------------------------------|--------|-----------|--------------------|----------------------|---------|------|------|------------|-----------------|
|                                                                         | 生成报告   | 全部品牌 > 全部 | ◎报告类型 ∨ 全部导出状态 ∨ 全 | <b>部</b> 近7天 近30天 选择 | ¥日期范围 💼 |      |      |            | 搜索报告名称/任务名称 Q   |
|                                                                         | ~ 报告名称 | 品牌名称      | 报告时间范围             | 导出时间 ≑               | 报告格式    | 报告类型 | 任务名称 | 生成状态       | 操作              |
| ⑦ 资源管理                                                                  | ^      |           |                    |                      |         |      |      |            | 查看任务 下载         |
| • 品牌管理                                                                  |        |           |                    |                      |         |      |      |            | 查看任务 下载         |
| <ul> <li>白名单管理</li> <li>5 5 5 5 5 5 5 5 5 5 5 5 5 5 5 5 5 5 5</li></ul> |        |           |                    |                      |         |      |      |            | 查看任务 下载         |
| 报告列表                                                                    |        |           |                    |                      |         |      |      |            | 查看任务 下载         |
| • 任务推送管理                                                                | 1.000  |           |                    |                      |         |      |      |            | 查看任务 下载         |
|                                                                         |        |           |                    |                      |         |      |      |            | 查看任务 下载         |
|                                                                         |        |           |                    |                      |         |      |      |            | 查看任务 下载         |
|                                                                         |        |           |                    |                      |         |      |      |            | 下载              |
|                                                                         |        |           |                    |                      |         |      |      |            | 下载              |
|                                                                         |        |           |                    |                      |         |      |      |            | 下载              |
|                                                                         | 共一项    |           |                    |                      |         |      |      | 每页显示行 10 🔻 | H 4 5 /100页 ► H |

 2. 单击报告列表页**生成报告**,展开报告创建侧拉框,填写品牌名称和报告名称信息,选择报告展示数据范围、内容和格式,单击**生成并下载**后生成报告 列表项,同时将报告下载至本地。

| 报告列表 |          |                     |                     |        | 生    | 成报告   |                       |       |
|------|----------|---------------------|---------------------|--------|------|-------|-----------------------|-------|
| 生成报告 | 全部品牌 > 3 | 全部报告类型 ~ 全部导出状态 ~ 全 | <b>近</b> 7天 近30天 选择 | 日期范围 📩 | 品牌   | *名称   | 选择品牌名称                | *     |
| 报告名称 | 品牌名称     | 报告时间范围              | 导出时间 ≎              | 报告格式   | 报告类型 | 名称    | 请输入报告名称               | 0/20  |
|      |          |                     |                     |        | 数据   | 获取区间  | 请选择开始时间结束时间           | ti i  |
|      |          |                     |                     |        | 报信   | 內容    | ✔ 网站保护 ✔ 应用保护 ✔ 公众号保护 | 小程序保护 |
|      |          |                     |                     |        | 报告   | 諸式    | opdf word excel ()    |       |
|      |          |                     |                     |        |      |       |                       |       |
|      |          |                     |                     |        |      |       |                       |       |
|      |          |                     |                     |        |      |       |                       |       |
|      |          |                     |                     |        |      |       |                       |       |
|      |          |                     |                     |        |      |       |                       |       |
|      |          |                     |                     |        |      |       |                       |       |
|      |          |                     |                     |        |      |       |                       |       |
|      |          |                     |                     |        |      |       |                       |       |
| 共 1  |          |                     |                     |        |      |       |                       |       |
|      |          |                     |                     |        |      |       |                       |       |
|      |          |                     |                     |        |      |       |                       |       |
|      |          |                     |                     |        |      |       |                       |       |
|      |          |                     |                     |        |      |       |                       |       |
|      |          |                     |                     |        |      |       |                       |       |
|      |          |                     |                     |        |      |       |                       |       |
|      |          |                     |                     |        |      |       |                       |       |
|      |          |                     |                     |        |      |       |                       |       |
|      |          |                     |                     |        |      | 生成并下载 | 取消                    |       |

#### 设置报告推送任务

1. 在左侧导航栏单击品牌保护 > 报告管理 > 任务推送管理,进入报告任务推送管理页面,您可以查看已生成的报告推送任务列表信息。

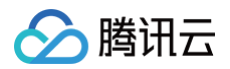

|    | 生成推送任务 | 全部品牌 ~ | 全部任务形式 ~ | 全部推送状态 ~ | 全部 | 近7天 近30天 | 选择日期范围 | -    |       |        |      | 搜索任务名称/接收的 |
|----|--------|--------|----------|----------|----|----------|--------|------|-------|--------|------|------------|
|    | 任务名称   | 品牌名称   | 任务形式     | 报告内容     |    |          | 报告格式   | 接收邮箱 | 已推送次数 | 任务生成时间 | 推送状态 | 操作         |
|    | 100    |        |          |          |    |          |        |      |       |        |      | 查看记录 取消    |
|    | 100    |        |          |          |    |          |        |      |       |        |      | 查看记录 取消    |
| 里  |        |        |          |          |    |          |        |      |       |        |      | 查看记录 取消    |
|    |        |        |          |          |    |          |        |      |       |        | -    | 查看记录 取消    |
| 管理 | -      |        |          |          |    |          |        |      |       |        |      | 查看记录 取消    |
|    | 100    |        |          |          |    |          |        |      |       |        |      | 查看记录 取消    |
|    |        |        |          |          |    |          |        |      |       |        |      | 查看记录 取消    |
|    |        |        |          |          |    |          |        |      |       |        |      | 查看记录 取消    |
|    |        |        |          |          |    |          |        |      |       |        |      | 查看记录 取消    |
|    |        |        |          |          |    |          |        |      |       |        |      | 查看记录 取消    |

2. 单击任务推送管理页生成推送任务,展开推送任务创建侧拉框,选择报告形式、内容、格式,填写接收邮箱,单击生成任务将创建报告自动推送任务,报告将定期发送至您所填写的接收邮箱内。

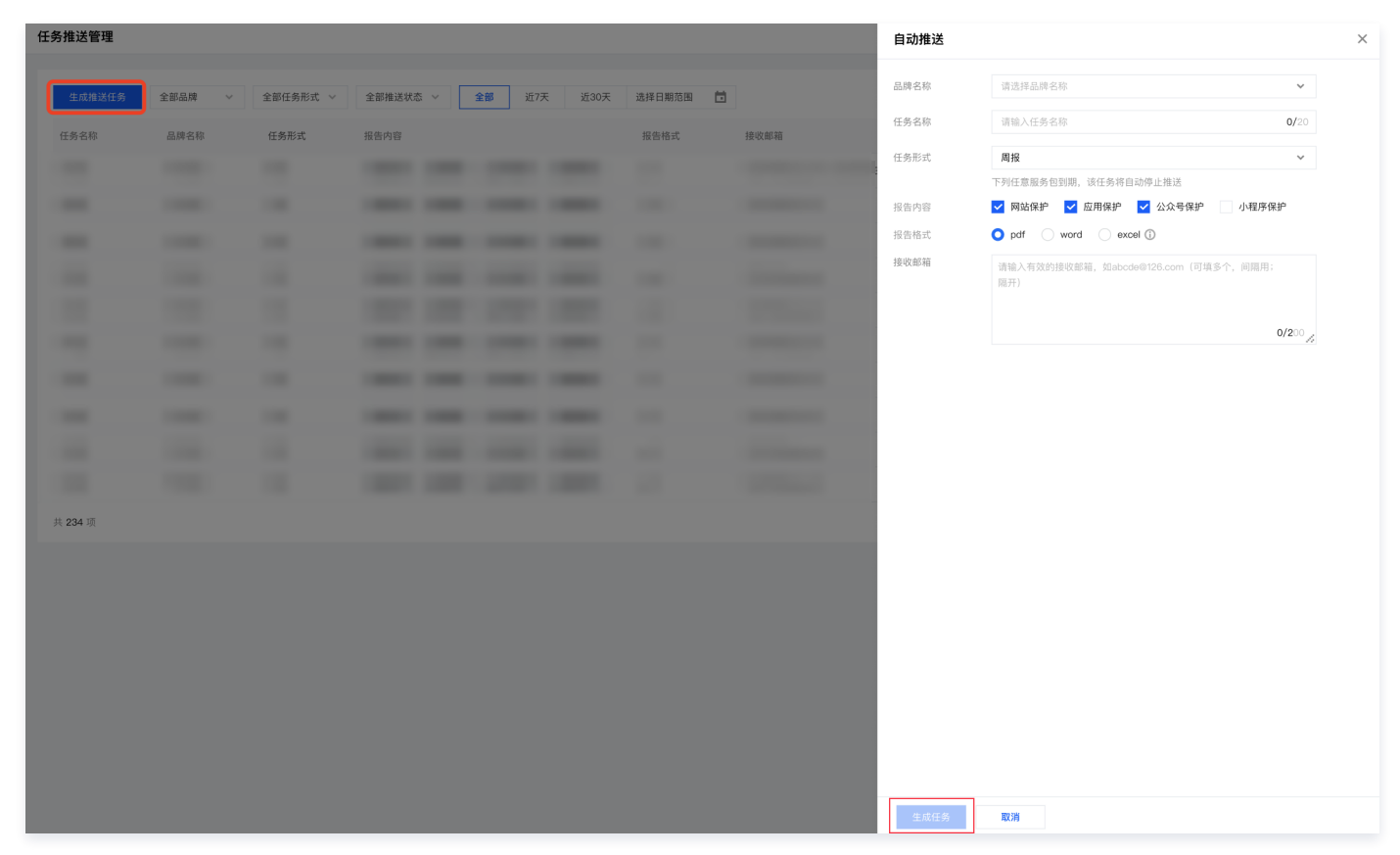

3. 当报告推送任务所关联的任一服务资源过期,推送任务将失效停止报告推送;您也可以单击列表操作的**取消**,手动停止正在生效中的报告推送任务。

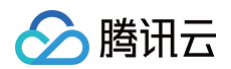

| 品牌经营管家                                   | 任务推送管理  |        |          |        |       |    |            |              |       |       |        |            |               |
|------------------------------------------|---------|--------|----------|--------|-------|----|------------|--------------|-------|-------|--------|------------|---------------|
| 品牌保护<br>(D)统计概览 ^                        | 生成推送任务  | 全部品牌 ~ | 全部任务形式 ~ | 全部推送状态 | £ ~ [ | 全部 | 近7天 近30天   | 选择日期范围 🛅     |       |       |        |            | 搜索任务名称/接收邮箱 Q |
| ③ 仿冒监测                                   | 任务名称    | 品牌名称   | 任务形式     | 报告内容   |       |    |            | 报告格式         | 接收邮箱  | 已推送次数 | 任务生成时间 | 推送状态       | 操作            |
| ☞ 资源管理 ^                                 |         |        |          |        |       |    |            |              |       |       |        |            | 查看记录取消        |
| • 品牌管理                                   |         |        |          |        |       |    |            |              |       |       |        |            | 查看记录 取消       |
| <ul> <li>白名单管理</li> </ul>                |         |        |          |        |       |    |            |              |       |       |        |            | 查看记录 取消       |
| B 报告管理 ^                                 |         |        |          |        |       |    |            |              |       |       |        |            | 吉君记录 取消       |
| <ul> <li>报告列表</li> <li>任务推送管理</li> </ul> |         |        |          |        |       |    |            |              |       |       |        |            | 春香记录 取道       |
|                                          |         |        |          |        |       |    |            |              |       |       |        |            |               |
|                                          |         |        |          |        |       |    |            |              |       | 1.00  |        |            |               |
|                                          |         |        |          |        |       |    | 确定取消该自动排   | 主送任务吗        | X     |       |        |            | 堂看记录 联府       |
|                                          |         |        |          |        |       |    | 取消该任务后,报告将 | 不再继续推送至目标邮箱  |       |       |        |            | 查看记录 取消       |
|                                          |         |        |          |        |       |    |            | <b>花的</b> 功定 | R7 16 | 1.00  |        |            | 查看记录 取消       |
|                                          |         |        |          |        |       |    |            | PLUAL.       |       |       |        |            | 查看记录 取消       |
|                                          | 共 234 项 |        |          |        |       |    |            |              |       |       | 每页     | 显示行 10 ▼ 🔣 | ∢ 5 /100页 ▶ ₩ |
|                                          |         |        |          |        |       |    |            |              |       |       |        |            |               |
|                                          |         |        |          |        |       |    |            |              |       |       |        |            |               |

### 反假冒情报中心 监测拦截

最近更新时间: 2024-12-05 16:52:52

针对系统监测出的假冒域名网址,如何在品牌经营管家平台发起拦截?

#### 操作步骤

1. 进入 监测列表 页面。

针对系统监测出的假冒网址/域名,单击**假冒网址情报 > 监测列表**,选择品牌,进入相应品牌的检测列表页面。

|     | 🔗 腾讯云                           | 介 控制台 | Q 搜索资源、产品   | h、API、文档        |              | 快捷键 /  | 集团账号 备案   | 工具     | 客服支持 费用 | ¢ ©  | Ę.         |                    |
|-----|---------------------------------|-------|-------------|-----------------|--------------|--------|-----------|--------|---------|------|------------|--------------------|
| 品牌约 | 至营管家                            | 监测列   | 表           |                 |              |        |           |        |         |      |            |                    |
| 反钓鱼 | <sub>情报中心</sub><br>5 <b>计概览</b> | 全     | 部品牌 🔻       | 置状态 ▼ 全部<br>近3  | ◎ 近7天<br>00天 |        | 选择日期范围    |        | ö       |      | 请输入假冒域名检查  | <i>ξ</i> <b>Q</b>  |
| 创伤  | 〕冒监测<br>•酒筋珊                    |       | 又展示昨日新増假冒网址 |                 |              |        |           |        |         |      |            |                    |
| Ф ¤ | (源官理)                           |       | 牌名称 假冒域名    | 假冒网址数 💲         | 处置状态 🛈       | 阻止访问 ; | ▶ ICP备案单位 | ICP备案号 | IP归属地   | IP地址 | 检出时间 ↓     | 操作                 |
| 反假冒 | 情报中心                            |       | DENDEOOL2   | 34 1            | • 审核中        | 0      | -         | -      | 未知      | -    | 2024-01-06 | 协助处置<br><b>详情</b>  |
| ⑦ 假 | <b>冒网址情报</b><br>話计概览            | ^     | DENSNEN23   | 45 <sub>1</sub> | • 审核中        | 0      | -         | -      | 未知      | -    | 2023-12-24 | 协助处置<br><b>详情</b>  |
| · 监 | <b>派测列表</b><br>目主举报             |       | DENDENX23   | 45 <sub>1</sub> | • 未处置        | 0      | -         | -      | 未知      | -    | 2023-12-22 | 协助处置<br>详情         |
| 日假  | 货风险情报                           | ~     | DENDENW2    | 34 1            | • 未处置        | 0      | -         | -      | 未知      | -    | 2023-12-20 | 协助 <b>处置</b><br>详情 |
| □ 资 | 哈宫风险分析<br>计源管理                  | ~     | DENDENK23   | 45 <sub>1</sub> | • 未处置        | 0      | -         | -      | 未知      | -    | 2023-12-18 | 协助处置<br>详情         |
| ₿ 报 | 告管理                             |       | DENDEOOK    | 34 1            | • 未处置        | 0      | -         | -      | 未知      | -    | 2023-12-07 | 协助处置<br>详情         |
|     |                                 |       | DENSNEN23   | 45 <u>1</u>     | • 未处置        | 0      | -         |        | 未知      | -    | 2023-11-02 | 协助处置<br>详情         |
|     |                                 |       | 5G.AI7.COM  | 1               | • 审核中        | 0      | -         | -      | 未知      | -    | 2023-08-2  | 协助处置<br>详情         |
|     |                                 |       | LINGMEIBI   | 9               | • 已处置        | 422    | -         | -      |         |      | 2023-06-2  | 协助处置<br><b>详情</b>  |
| E   | 给产品打个分                          | 0     | SONDA188    | . 64            | • 未处置        | 0      | -         | -      |         |      | 2023-06-2  | 协助处置<br>详情         |

#### 2. 发起拦截假冒域名。

在**假冒网址情报**页面的**监测列表**下,选择需要发起协助处置的假冒域名,单击**协助处置**进行假冒域名的拦截。

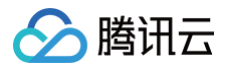

|              | 🔗 腾讯云                   | ☆ 控制台  | ì             | Q 搜索资源、产品、API、文     | 档                     | 快捷键 / | 集团账号      | 备案 工具  | 客服支持  费用 | Ø    | ¢ 🛱        |                   |
|--------------|-------------------------|--------|---------------|---------------------|-----------------------|-------|-----------|--------|----------|------|------------|-------------------|
| 品牌组          | <b>圣营管家</b>             | 监      | 测列表           |                     |                       |       |           |        |          |      |            |                   |
| 反钓鱼          | 情报中心<br>3.计概览<br>3.雷 监测 | ÷      | 全部品牌          | ▼ 全部处置状态 ▼          | 全部     近7天       近30天 |       | 选择日期范围    |        | ö        |      | 请输入假冒域名检   | ģ Q               |
| ○<br>⑦ 资     | 源管理                     | ~      | Q展示昨日<br>品牌名称 | 日新增假冒网址<br>假冒域名 假冒网 | 引业数 \$ 处置状态 ()        | 阻止访问  | ◆ ICP备案单位 | 1CP备案号 | IP归属地    | IP地址 | 检出时间 ↓     | 操作                |
| 53 形<br>反假冒( | <b>(告管理</b> )<br>情报中心   | Ť      |               | DENDEOOL234 1       | • 审核中                 | 0     | -         | -      | 未知       | -    | 2024-01-06 | 协助处置<br><b>详情</b> |
|              | <b>冒网址情报</b><br>钻带概览    | ^      |               | DENSNEN2345 1       | • 审核中                 | 0     | -         | -      | 未知       | -    | 2023-12-24 | 协助处置<br>详情        |
| ・ 出<br>・ 自   | <b>运测列表</b><br>目主举报     |        |               | DENDENX2345 1       | • 未处置                 | 0     | -         | -      | 未知       | -    | 2023-12-22 | 协助处置<br>详情        |
| 医假           | 货风险情报                   | ×<br>× |               | DENDENW234 1        | • 未处置                 | 0     | -         | -      | 未知       | -    | 2023-12-20 | 协助处置<br>详情        |
|              | 源管理                     | ~      |               | DENDENK2345 1       | •未处置                  | 0     | -         | -      | 未知       | -    | 2023-12-18 | 协助处置<br>详情        |
| 26 63        | 合管理                     |        |               | DENDEOOK234 1       | • 未处置                 | 0     | -         | -      | 未知       | -    | 2023-12-07 | 协助处置<br>详情        |
|              |                         |        | -             | DENSNEN2345 1       | • 未处置                 | 0     | -         | -      | 未知       | -    | 2023-11-02 | 协助处置<br>详情        |
|              |                         |        |               | 5G.AI7.COM 1        | • 审核中                 | 0     | -         | -      | 未知       | -    | 2023-08-2  | 协助处置<br>详情        |
|              |                         |        |               | LINGMEIBI 9         | •已处置                  | 422   | -         | -      |          |      | 2023-06-2  | 协助处置<br>详情        |
| ⊒            | 给产品打个分                  | 0      |               | SONDA188 64         | • 未处置                 | 0     | -         | -      |          |      | 2023-06-2  | 协助处置<br>详情        |

#### 3. 单击**协助处置**。

系统提示是否需要发起**协助处置**,单击**确定**。协助处理的拦截生效时间一般为1个工作日。

▲ 注意: 这里每发起一次协助处置,均将消耗一次客户已经购买套餐中的假冒域名拦截数量。

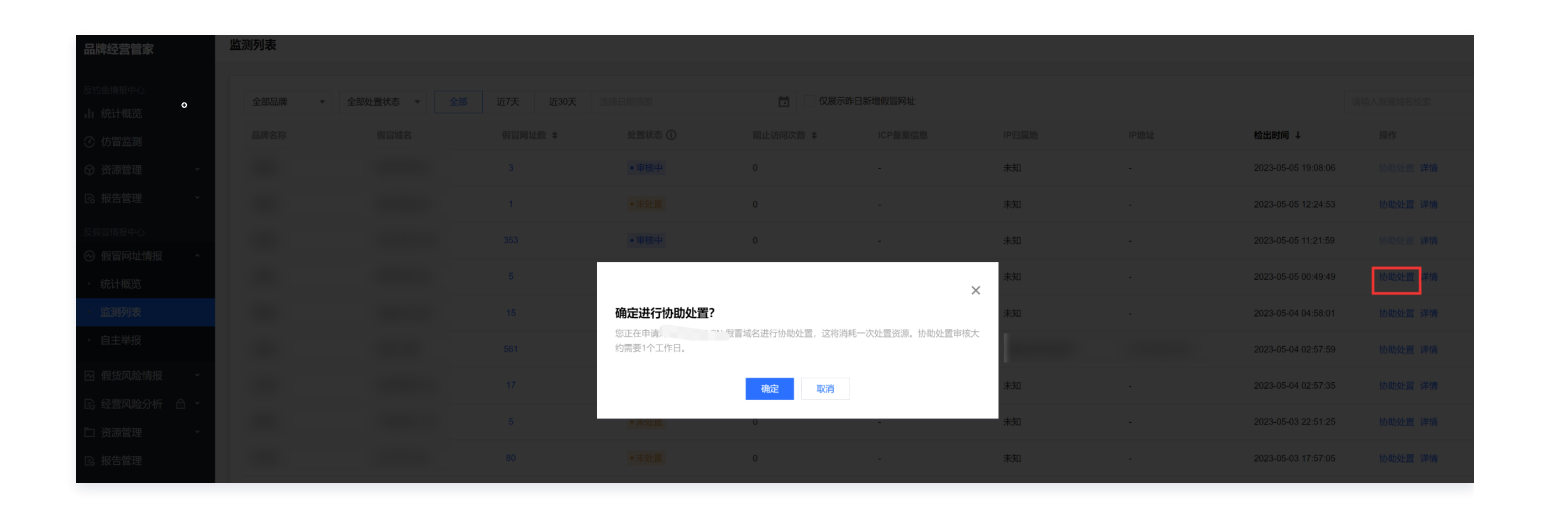

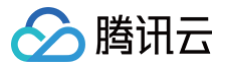

### 自主举报

最近更新时间: 2024-12-05 16:52:52

客户自主发现系统未监测出的假冒域名网址,如何在品牌经营管家平台发起拦截?

#### 操作步骤

1. 进入自主举报界面。

登录品牌经营管家账号,选择假冒风险情报,单击自主举报 > 假冒举报,如下图所示:

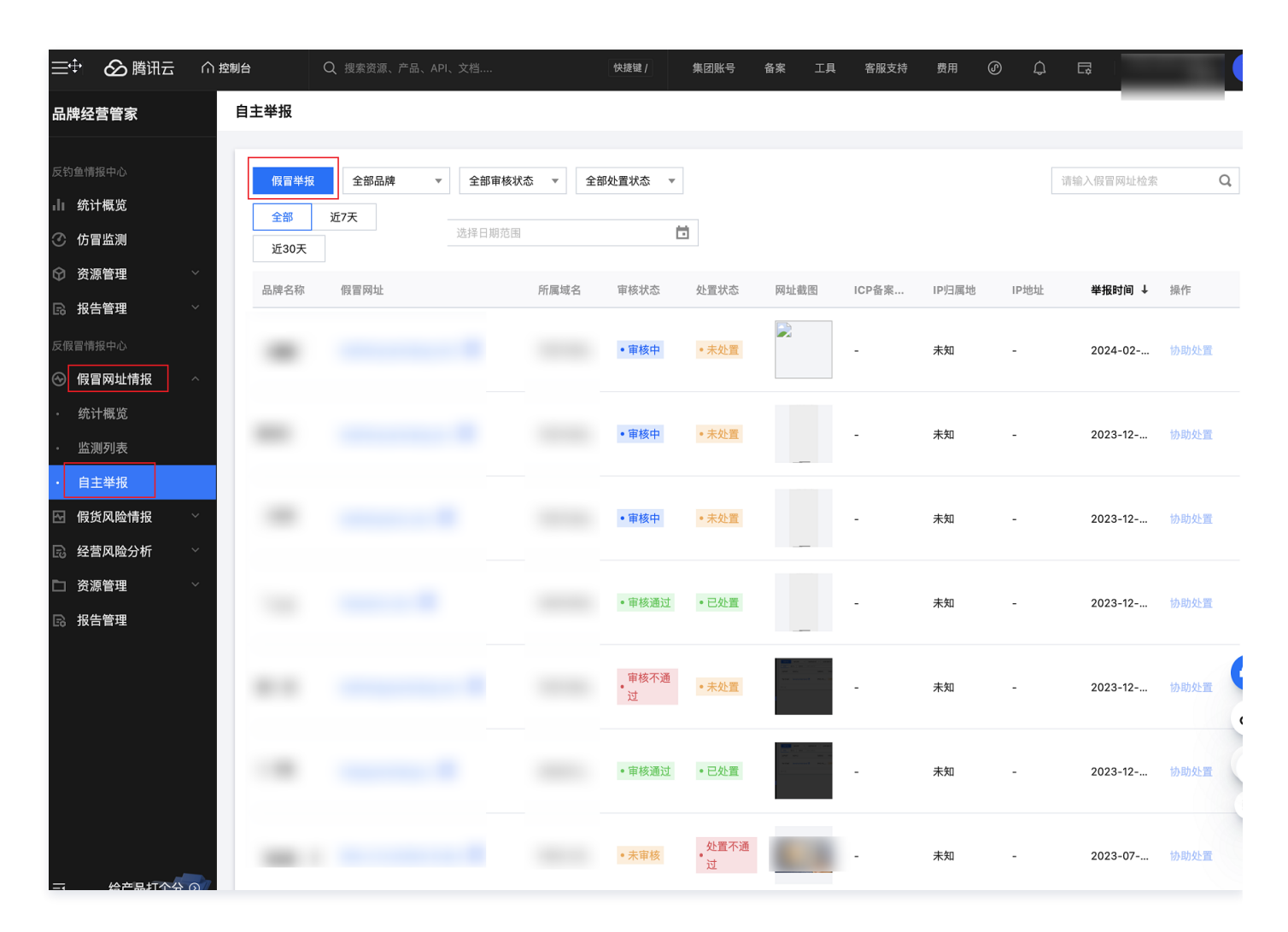

#### 2. 输入假冒举报信息。

单击假冒举报后,系统右边显示编辑框,分别输入品牌名称、假冒网址和网址截图三个信息后,最后单击下方的确定。如下图所示:

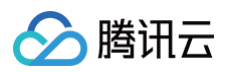

| 三 🕜 腾讯云 🏠    | <b>这期台</b> Q、搜索资源、产品、API、文档                        | 集团账号 备案 工具              | 客服支持 费用 🕜 🇘 🗔      | bma_test_01@1<br>子账号 |   |
|--------------|----------------------------------------------------|-------------------------|--------------------|----------------------|---|
| 品牌经营管家       | 自主举报                                               | <b>假冒举报</b> 针对一个品牌,一次可以 | 举报5个网址             | ×                    | < |
| 反钓鱼情报中心      |                                                    | 品牌名称• 请选择品牌             |                    | <b>~</b>             |   |
| 山 统计概览       |                                                    | (四回) [22] 4-1- (注意会)    | > \ /02 000 0214-L |                      |   |
| ③ 仿冒监测       | (g冒举报 全部品牌 ▼ 全部审核状态 ▼ 全部处置状态 ▼                     | IK II MAAL *            | 八 15 日 1934年       |                      |   |
| ☆ 资源管理 ✓     | 全部 近7天 2024-04-28 00:00:00 ~ 2024-05-28 23:59:59 計 | 网站截图 *                  |                    |                      |   |
| ◎ 报告管理 >     |                                                    |                         |                    |                      |   |
| 反假冒情报中心      |                                                    |                         | 点击上传/ 孢拽到此区域       |                      |   |
| ⊗ 假冒网址情报 ^   |                                                    |                         |                    |                      |   |
| • 统计概览       |                                                    | <b>农</b> 汁片白 (脸)        | **D8               |                      |   |
| ・ 监测列表       |                                                    | 留注唱念 初八                 | X4998              |                      |   |
| ・自主举报        |                                                    |                         |                    |                      |   |
| 🖂 假货风险情报 🛛 👋 |                                                    |                         |                    | 0 / 500              |   |
| 员 经营风险分析     |                                                    |                         |                    |                      |   |
| □ 资源管理 >     |                                                    |                         | ╋ 添加更多假冒网址信息       |                      |   |
| B. 报告管理      |                                                    |                         |                    |                      |   |
|              |                                                    |                         |                    | (                    | • |
|              |                                                    |                         |                    |                      |   |
|              |                                                    |                         |                    |                      |   |
| ➡ 给产品打个分 ⊙   |                                                    | 确定取消                    |                    |                      |   |

#### 3. 等待系统审核。

当系统**自主举报**页面的列表,出现自主举报输入的假冒网址信息后,且显示**审核状态**是<mark>审核中</mark>,则表示自主举报操作成功,只需等待系统审核即可, 系统审核一般为1−2个工作日。

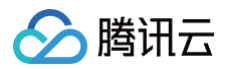

| ≣⊢ &                                                                   | る 腾讯云                    | 合控     | 制台                 | Q、搜索资源、产品、  | API、文档             |        | 快捷键 /          | 集团账号                       | 备案 工具 | 客服支持  | 费用    | Ø \$ | Ę, ∣      |      |
|------------------------------------------------------------------------|--------------------------|--------|--------------------|-------------|--------------------|--------|----------------|----------------------------|-------|-------|-------|------|-----------|------|
| ↓ <sup>,</sup><br>品牌经营管                                                | 管家                       |        | 自主举报               |             |                    |        |                |                            |       |       |       |      |           |      |
| 反钓鱼情报中。<br>山 统计概]<br>⑦ 仿冒监》。                                           | 心<br><b>览</b><br>测       |        | 假冒举报<br>全部<br>近30天 | 全部品牌<br>近7天 | ▼ 全部审核状:<br>选择日期范围 | 态 ▼ 全部 | 『处置状态 ▼        |                            |       |       |       |      | 请输入假冒网址检索 | Q    |
| ⑦ 资源管理                                                                 | 理                        | č      | 品牌名称               | 假冒网址        |                    | 所属域名   | 审核状态           | 处置状态                       | 网址截图  | ICP备案 | IP归属地 | IP地址 | 举报时间 ↓    | 操作   |
| <ul> <li>「扱告官」</li> <li>反假冒情报中</li> <li>() 假冒网」</li> </ul>             | <sup>理</sup><br>心<br>址情报 | ^      | -                  |             | Ľ                  | :N     | • 审核中          | • 未处置                      |       | -     | 未知    | -    | 2024-02   | 协助处置 |
| ・ 统计概<br>・ 监测列:                                                        | 览<br>表                   |        | -                  |             | 2                  |        | • 审核中          | • 未处置                      |       | -     | 未知    | -    | 2023-12   | 协助处置 |
| <ul> <li>・ 自主举</li> <li>・ 自主挙</li> <li>・ 假货风</li> <li>・ 経営囚</li> </ul> | 报<br>险情报<br>险分析          | ×<br>× |                    |             |                    |        | • 审核中          | • 未处置                      |       | -     | 未知    | -    | 2023-12   | 协助处置 |
| <ul> <li>3. 资源管理</li> <li>3. 资源管理</li> <li>3. 最 报告管理</li> </ul>        | 理理                       | ×      |                    |             |                    |        | • 审核通过         | •已处置                       |       | -     | 未知    | -    | 2023-12   | 协助处置 |
|                                                                        |                          |        |                    |             | Ľ                  |        | 审核不通<br>•<br>过 | • 未处置                      |       | -     | 未知    | -    | 2023-12   | 协助处置 |
|                                                                        |                          |        |                    |             |                    |        | • 审核通过         | • 已处置                      |       | -     | 未知    | -    | 2023-12   | 协助处置 |
|                                                                        |                          |        |                    |             | Ľ                  |        | •未审核           | • <mark>处置不通</mark><br>• 过 |       |       | 未知    | -    | 2023-07   | 协助处置 |

4. 系统审核完成。

○ 审核成功,当系统审核状态从**审核中**变成**审核通过**,则表示自主举报已经完成且被通过。此时处置状态未处置表明还未对假冒域名进行拦截处置,系统审核时间一般为1-2个工作日,如需加急处理,可联系产品售前人员,如下图所示:

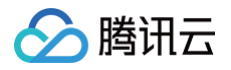

|      | ⊘ 腾讯云 | 价控 | 2制台     | Q 搜索资     |               |                  | 快捷键 /           | 集团账号     | 备案       | 工具  | 客服支持 | 费用    | Ø       | ¢  | G,      |      | Y |
|------|-------|----|---------|-----------|---------------|------------------|-----------------|----------|----------|-----|------|-------|---------|----|---------|------|---|
| 品牌約  | 至营管家  |    | 自主举报    |           |               |                  |                 |          |          |     |      |       |         |    |         |      |   |
| 反钓鱼忄 |       |    | ① 松达的套管 | 餐已临期,届时将: | 无法继续使用反假冒服务   | 5。建议续期套 <b>餐</b> | ,反假冒情报中心        | 》将持续为您监测 | 前往查看     |     |      |       |         |    |         | 不再提醒 | × |
| 山统   | 计概览   |    |         |           |               |                  |                 |          |          |     |      |       |         |    |         |      |   |
| ③仿   | 冒监测   |    | 假冒举报    | 全部品牌      | ▼ 全部审核状;      | 恋 ▼ 全部           | 处置状态 ▼          |          |          |     |      |       |         | 请有 | 谕入假冒网址  | 检索   | Q |
| ☆ 资  | 源管理   | ~  | 全部      | 近7天       |               |                  |                 |          |          |     |      |       |         |    |         |      |   |
| B 报  | 告管理   | ~  | 近30天    |           | 2024-04-28 00 | 0:00:00 ~ 2024-0 | 5-28 23:59:59 📩 |          |          |     |      |       |         |    |         |      |   |
| 反假冒忖 |       |    | 品牌名称    | 假冒网址      |               | 所属域名             | 审核状态            | 处置状态     | 网址截图     | ICP | 备案信息 | IP归属地 | IP地址    |    | 举报时间 ↓  | 操作   |   |
| ④ 假  | 冒网址情报 | ^  |         |           |               |                  |                 |          |          |     |      |       |         |    |         |      |   |
| ・ 统  | £计概览  |    | 100.000 |           | 2             |                  | • 审核通过          | • 未处置    | ANN FEOR | •   |      | -     | -       |    | 2024-05 | 协助处置 | t |
| 。监   | 测列表   |    |         |           |               |                  |                 |          |          |     |      |       |         |    |         | -    | _ |
| ・自   | 主举报   |    | 共 1 条   |           |               |                  |                 |          |          |     |      | 1     | 0 ▼ 条/页 | M  | ۹ ا     | /1页  |   |
| ⊡ 假  | 货风险情报 | ~  |         |           |               |                  |                 |          |          |     |      |       |         |    |         |      |   |
| 區经   | 营风险分析 | ~  |         |           |               |                  |                 |          |          |     |      |       |         |    |         |      |   |
| 口资   | 源管理   | ~  |         |           |               |                  |                 |          |          |     |      |       |         |    |         |      |   |
| 民报   | 告管理   |    |         |           |               |                  |                 |          |          |     |      |       |         |    |         |      |   |

○ 审核失败,当系统审核状态从**审核中**变成**审核不通过**,则表示**自主举报**未通过系统审核,需检查提交的是否与自身品牌无关,或者举报的域名属 于其他品牌的官方注册白名单域名网址等,然后联系产品对接人,进行修改提交后重新审核。

|                                                                                                    | 介 控制台 | Q 搜索资源、产品、 |         |         | 快捷键 /       | 集团账号       | 备案 工具 | 客服支持  | 费用(   | D Q  | Ę.        |      |
|----------------------------------------------------------------------------------------------------|-------|------------|---------|---------|-------------|------------|-------|-------|-------|------|-----------|------|
| <br>品牌经营管家                                                                                                    | 自主举报  |            |         |         |             |            |       |       |       |      |           |      |
| 反钓鱼情报中心<br><b>山 统计概览</b>                                                                                                    | 假冒举挑  | 全部品牌       | ▼ 全部审核状 | 态 ▼ 全部  | 3处置状态 ▼     |            |       |       |       |      | 请输入假冒网址检索 | Q    |
| ⑦ 仿冒监测                                                                                                    | 近30天  |            | 选择日期范围  |         | Ċ           | i          |       |       |       |      |           |      |
| ☞ 资源管理 🛛 🗸 🗸                                                                                                    | 品牌名称  | 假冒网址       |         | 所属域名    | 审核状态        | 处置状态       | 网址截图  | ICP备案 | IP归属地 | IP地址 | 举报时间 ↓    | 操作   |
| <ul> <li>□ 报告管理 ~</li> <li>□ 反假冒情报中心</li> <li>○ 假冒网址情报 ^</li> </ul>                                                                                                    | -     |            | 3       | TESTHEN | • 审核中       | • 未处置      |       | -     | 未知    |      | 2024-02   | 协助处置 |
| <ul> <li>・ 统计概览</li> <li>・ 监测列表</li> </ul>                                                                                                    | -     |            |         | TESTHEN | • 审核中       | • 未处置      |       | -     | 未知    | -    | 2023-12   | 协助处置 |
| <ul> <li>・ 自主半报</li> <li>・ 留美风险情报 、</li> <li>・</li> <li>・</li></ul> | -     |            |         | TESTHAN | • 审核中       | • 未处置      |       | -     | 未知    | -    | 2023-12   | 协助处置 |
| □ 资源管理 ∨ □ 资源管理 ∨                                                                                                    | -     |            |         | HANYANX | • 审核通过      | •已处置       |       | -     | 未知    | -    | 2023-12   | 协助处置 |
|                                                                                                    |       |            | 2       | TESTHEN | ■<br>●<br>ぜ | • 未处置      |       | -     | 未知    | -    | 2023-12   | 协助处置 |
|                                                                                                    | -     |            |         | HENGYU  | • 审核通过      | •已处置       |       | -     | 未知    | -    | 2023-12   | 协助处置 |
| 三 给产品打个分 ③                                                                                                    | -     |            | 2       | FAKE-UR | •未审核        | 处置不通<br>•过 |       |       | 未知    | -    | 2023-07   | 协助处置 |

5. 发起拦截假冒域名。

针对已经**审核通过**的假冒网址,且处置状态为**未处置**的假冒域名,单击**协助处置**可发起拦截。

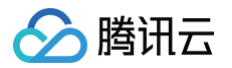

#### △ 注意:

每成功发起一次协助处置,均将消耗客户已经购买的**拦截处置**假冒数量。

|             | 🖉 腾讯云                   | ☆ 控制 | 台                   | Q 搜索资源、产   |                  |                | 快捷键 /          | 集团账号    | 备案   | 工具  | 客服支持 | 费用    | ٩     | ¢ 🛱  |       |      | Y |
|-------------|-------------------------|------|---------------------|------------|------------------|----------------|----------------|---------|------|-----|------|-------|-------|------|-------|------|---|
| 品,          | 卑经营管家                   | E    | 自主举报                |            |                  |                |                |         |      |     |      |       |       |      |       |      |   |
| 反钓          | 鱼情报中心                   |      | 1 松达的套餐             | 已临期,届时将无法继 | 续使用反假冒服务。        | 建议续期套餐,        | 反假冒情报中心        | 将持续为您监测 | 前往查看 |     |      |       |       |      | 不再    | 提醒   | × |
| "<br>ଓ<br>ଜ | が11個00<br>仿冒监测<br>资源管理  | ~    | 假冒举报                | 全部品牌 ▼     | 全部审核状态           | ▼ 全部           | 心置状态 ▼         |         |      |     |      |       |       | 请输入假 | 冒网址检索 |      | Q |
| Ē           | 报告管理                    | ~    | 全部     3       近30天 |            | 2024-04-28 00:00 | 0:00 ~ 2024-05 | -28 23:59:59 📩 |         |      |     |      |       |       |      |       |      |   |
| 反假          | 智情报中心<br>假冒网 <b>址情报</b> | ~    | 品牌名称                | 假冒网址       |                  | 所属域名           | 审核状态           | 处置状态    | 网址截图 | ICP | 备案信息 | IP归属地 | IP地址  | 举报   | 段时间 ↓ | 操作   |   |
| •           | 统计概览                    |      |                     | 1 🖸        |                  |                | • 审核通过         | • 未处置   |      | -   |      | -     | -     | 202  | 24-05 | 协助处置 |   |
| •           | 自主举报                    |      | 共 1 条               |            |                  |                |                |         |      |     |      | 1     | 0▼条/页 |      | 1 /   | 1页 🕨 | M |
| M           | 假货风险情报                  | ~    |                     |            |                  |                |                |         |      |     |      |       |       |      |       |      |   |
| ß           | 经营风险分析                  | ~    |                     |            |                  |                |                |         |      |     |      |       |       |      |       |      |   |
|             | 资源管理<br>报告管理            | ~    |                     |            |                  |                |                |         |      |     |      |       |       |      |       |      |   |

#### 然后单击确定,审核大约需要1个工作日。

| 🔗 腾讯云 🛛 🖄                                      | 云产品、 |               |                      |                             |             | 搜索产品、乡     | (挡 Q | @ 小程序 🖸 | 集团账号、 备 | 案 工具、 客服支持     | i × 费用 × | <b>Y v</b> |
|------------------------------------------------|------|---------------|----------------------|-----------------------------|-------------|------------|------|---------|---------|----------------|----------|------------|
| 品牌经营管家                                         | 自主举报 |               |                      |                             |             |            |      |         |         |                |          |            |
| 反约鱼情报中心<br>山 统计概览                              |      | 全部品牌 🔻 全部审核状态 | ▼ 全部处置状态             |                             |             |            |      |         |         |                |          |            |
| ④ 仿冒监测                                         |      |               |                      |                             |             |            |      |         |         | 華报时间 ↓         |          |            |
| <ul> <li>⑦ 资源管理 →</li> <li>□ 报告管理 →</li> </ul> |      |               |                      |                             |             |            |      | 未知      |         | 2023-12-08 15: |          |            |
| 反截置情报中心。<br>② 假冒网址情报 ~                         |      |               |                      | • 审核通过                      | • 未处置       |            | -    | 未知      |         | 2023-12-08 15: |          |            |
| <ul> <li>统计概览</li> <li>监测列表</li> </ul>         |      |               | 确定进行协                | 助处置?                        |             |            | ×    |         |         |                |          |            |
| 1 自主举报                                         |      |               | 您正在申请对 h<br>审核大约需要1/ | engyuanxiang.co 假冒<br>个工作日。 | 冒网址进行协助处置,这 | 将消耗一次处置资源。 | 协助处置 |         |         |                |          | _          |
| 图 假货风险情报 ·                                     |      |               |                      |                             | 确定 取消       |            |      |         |         |                |          | •          |
| <ul> <li>□ 资源管理 ×</li> </ul>                   |      |               |                      |                             |             |            |      |         |         |                |          |            |
| B 报告管理                                         |      |               |                      |                             |             |            |      |         |         |                |          |            |
|                                                |      |               |                      |                             |             |            |      |         |         |                |          |            |
|                                                |      |               |                      |                             |             |            |      |         |         |                |          | 8          |
|                                                |      |               |                      |                             |             |            |      |         |         |                |          |            |
| □ 给产品打个分 ⊙                                     |      |               |                      |                             |             |            |      |         |         |                |          |            |

#### 注意事项

**自主举报规范:**平台接受的人工举报,目的为自主举报非法假冒域名,不可填写 qq.com,baidu.com,taobao.com 等大型网站正规官方网址。红 色方框为正规官方域名网址示例,不可填写。

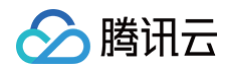

| uin 🔶 | 公司名称<br>◆ | 品牌名称<br>◆ | 发现时间<br>◆                   | 链接 单                                             | 域名 ♦               | 截图 🔶 | 协助处置<br>数 ◆ | ip地址 🔶 | 协助处置<br>状态 ♦ |
|-------|-----------|-----------|-----------------------------|--------------------------------------------------|--------------------|------|-------------|--------|--------------|
|       |           |           | 2024-01-<br>25 12:36:<br>37 | weixin11 <u>म्</u> र<br>0.qq.con <del>न्</del> र | € <u>1</u> ⊢qq.com | -    |             |        | 未审核          |
|       |           |           |                             | -                                                | -                  | τ.   |             |        | 未审核          |
|       |           |           |                             |                                                  |                    |      |             | 1000   |              |

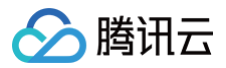

### 账户资源

最近更新时间:2024-12-05 16:52:52

#### 查看套餐剩余情况

单击资源管理 > 账户资源,可以查看购买套餐的监测数量和协助处置即拦截的使用情况。

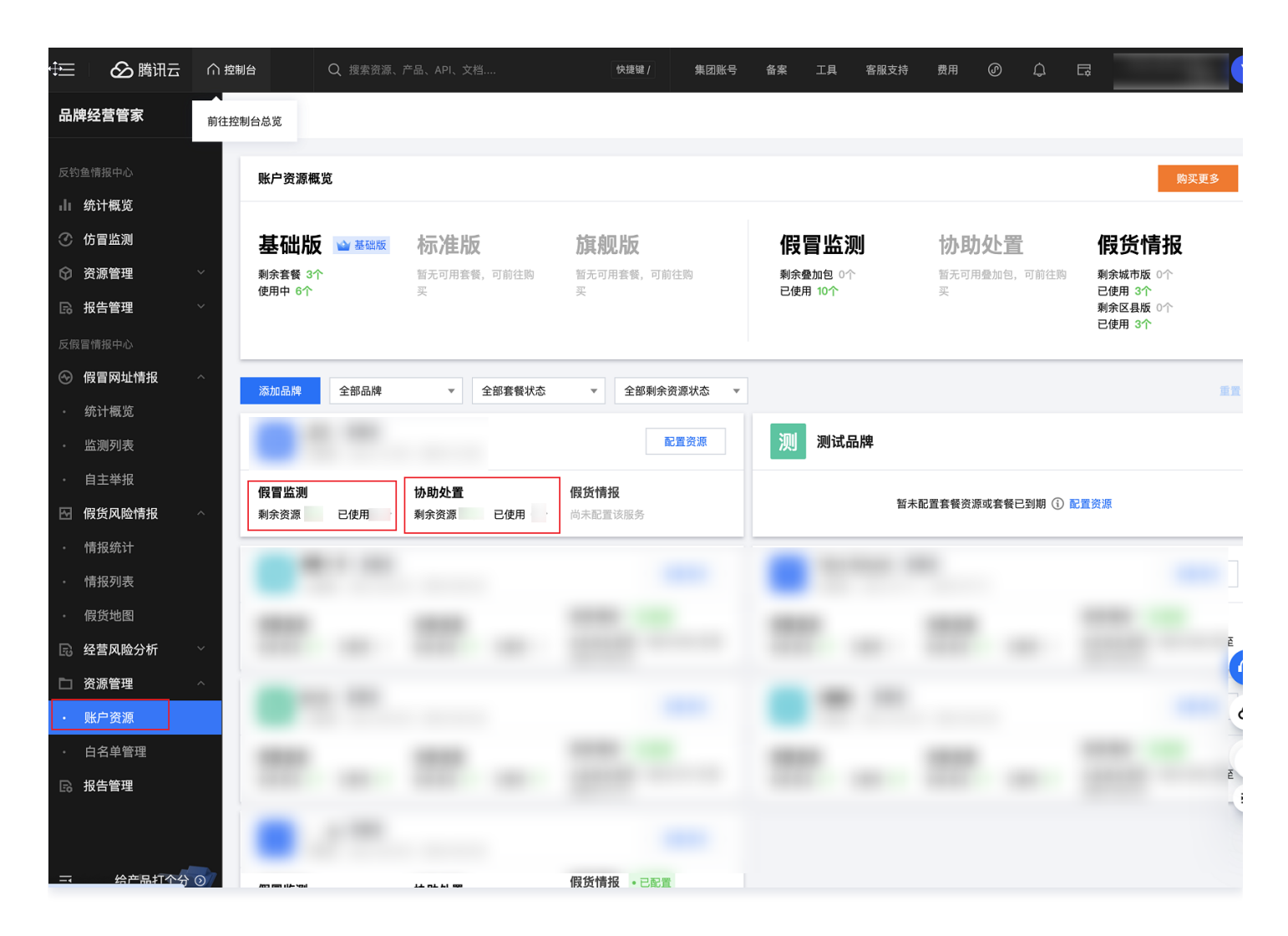

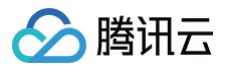

### 白名单管理

最近更新时间:2024-12-05 16:52:52

#### 操作步骤

1. 当品牌方使用产品过程中,遇到需要新增的白名单域名管理,例如旗下经销商的新增域名等,需选择资源管理 > 白名单管理。

| 📃 🛛 🙆 腾讯云                               | ☆ 控制台 | Q 搜9                | 索云产品、文档、云API 快捷键/   | 集团账号 备案 工具 | 客服支持 费用 🕜 🗘 |               |
|-----------------------------------------|-------|---------------------|---------------------|------------|-------------|---------------|
| 品牌经营管家                                  | 白名单管理 |                     |                     |            |             |               |
| 反钓鱼情报中心<br>小统计概览                        | 添加白名单 | 全部品牌 ▼ 全部 近<br>近30天 | 7 <b>天</b> 选择日期范围   | ö          | 搜索白         | 名单网址名称 Q 重置 ⓒ |
| ⑦ 15首监测 ⑦ 资源管理 ∨                        | 品牌名称  | 白名单网址               | 添加时间 ↓              | 备注         |             | 操作            |
| ◎ 报告管理 ~                                | 測试品牌  | www.test.com 🛂      | 2023-09-21 14:20:11 |            |             | 编辑备注 删除       |
| 反假冒情报中心                                 | 测试品牌  | 測试 🖸                | 2023-09-21 14:20:11 |            |             | 编辑备注 删除       |
| ④ 假冒网址情报 ~                              | 测试品牌  | 測试 🖸                | 2023-09-21 14:20:11 |            |             | 编辑备注 删除       |
| Ⅰ 假货风险情报 ^                              | 测试品牌  | 测试 🖸                | 2023-09-21 14:20:11 |            |             | 编辑备注 删除       |
| <ul> <li>情报统计</li> <li>情报列表</li> </ul>  | 144   |                     | 2023-06-28 19:07:28 |            |             | 编辑备注 删除       |
| • 假货地图                                  | 共 5 条 |                     |                     |            | 10 ▼ 条/页    | k < 1 /1页 ▶ N |
| 经营风险分析 ^                                |       |                     |                     |            |             |               |
| <ul> <li>风险洞察</li> </ul>                |       |                     |                     |            |             |               |
| □ 资源管理 ^                                |       |                     |                     |            |             |               |
| <ul> <li>账尸资源</li> <li>白名单管理</li> </ul> |       |                     |                     |            |             |               |
| L 报告管理                                  |       |                     |                     |            |             | <u>0</u>      |
|                                         |       |                     |                     |            |             | 2<br>93<br>2  |

2. 新增新增品牌名称,然后输入白名单网址。如下图所示:

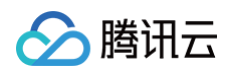

| 三 🛛 🙆 購讯云 🦷                                  |        |              |                     |           |           | Y     |
|----------------------------------------------|--------|--------------|---------------------|-----------|-----------|-------|
| 品牌经营管家                                       | 白名单管理  |              |                     | 添加白名单     |           | ×     |
| 反钓鱼情报中心<br>-1. 统计概算                          |        | 容品牌 ▼ 全部 近7天 |                     | 品牌名称 •    | 选择品牌名称 ▼  | <br>- |
| (2) 仿冒监测                                     |        | 近30天         |                     | 日名車网址 ()・ |           | J     |
| ◎ 资源管理 ~                                     |        |              | 添加时间 ↓              |           | 添加更多白名单网址 |       |
| 。 报告管理 · · · · · · · · · · · · · · · · · · · | 测试品牌   |              | 2023-09-21 14:20:11 | 备注        | 录入备注信息    |       |
| 反假冒情报中心                                      | 测试品牌   |              | 2023-09-21 14:20:11 |           |           |       |
| ⊗ 假冒网址情报 ∨                                   | 测试品牌   |              |                     |           | 0 / 200   |       |
| 🖂 假货风险情报 🔷 🗠                                 |        |              |                     |           |           |       |
| · 情报统计                                       | 別口式品店單 |              |                     |           |           |       |
| 情报列表                                         |        |              | 2023-06-28 19:07:28 |           |           |       |
| · 假货地图                                       |        |              |                     |           |           |       |
| 经营风险分析                                       |        |              |                     |           |           | 0     |
| · 风险洞察                                       |        |              |                     |           |           |       |
| □ 资源管理 ^                                     |        |              |                     |           |           |       |
|                                              |        |              |                     |           |           |       |
| <ul> <li>日名単管理</li> <li>日名単管理</li> </ul>     |        |              |                     |           |           |       |
| <ul> <li>法告管理</li> </ul>                     |        |              |                     |           |           |       |

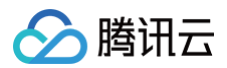

### 报告管理

最近更新时间:2024-12-05 16:52:52

#### 查看报告总数

您可前往 报告管理 查看报告总数。

| $\equiv$                          | ⊘ 腾讯云           | ☆ 控制台 | Q 搜索资源、产                    | 品、API、文档            | 快捷键 / 集   | 团账号  备案  工                                                                                                    | 二具 客服支持 费用                | © ¢     | Ę. ∣  | <br>号 |
|-----------------------------------|-----------------|-------|-----------------------------|---------------------|-----------|----------------------------------------------------------------------------------------------------|---------------------------|---------|-------|-------|
| 品牌经营管家                            |                 |       |                             |                     |           |                                                                                                    |                           |         |       |       |
| 反钓鱼帽                              | <sub>青报中心</sub> |       | 报告总数<br><b>1 〇</b>          |                     | 近30天新     | 增报告数                                                                                                    | 近7<br><b>~</b>            | '天新增报告数 |       |       |
| 30 仿                              | 冒监测             | 4     | <b>  【</b> 个<br>生成成功 12个 生成 | 失败 <u>0个</u>        | U↑        |                                                                                                    | U                         | 个       |       |       |
| ☆ 资                               | 源管理             | ~     |                             |                     |           |                                                                                                    |                           |         |       |       |
| ₿ 报                               | 告管理             | ^     | 生成报告全部。                     | 品牌 🔻 全部报告           | 告格式 ▼ 全部生 | 成状态 🔻                                                                                                    |                           | 请输入报告   | 吉名称检索 | Q 重i  |
| ・ 报<br>・ 任                        | 告列表<br>务推送管理    |       | 全部     近7天       近30天       | 选择日期范               | 吉围        |                                                                                                    |                           |         |       |       |
| 反假冒悼                              | 青报中心            | 1     | 报告名称                        | 报告生成时间 ↓            | 生成状态      | 品牌名称                                                                                                    | 数据获取区间                    | 报告格式    | 操作    |       |
| <ul><li></li></ul>                | 冒网址情报<br>货风险情报  | ~     | any/Consell®.               | 2024-03-11 16:36:41 | • 生成成功    | 1414                                                                                                    | 2024-01-01至2024-<br>03-10 | word    | 下载    |       |
| <ul><li>記 经</li><li>口 资</li></ul> | 营风险分析<br>源管理    | č     |                             | 2024-01-19 18:04:36 | • 生成成功    | ***                                                                                                    | 2024-01-17至2024-<br>01-18 | pdf     | 下载    |       |
| ₽ 报                               | 告管理             |       |                             | 2023-12-27 10:52:29 | • 生成成功    | 1011                                                                                                    | 2023-11-26至2023-<br>12-26 | pdf     | 下载    |       |
|                                   |                 |       | ws2-1188                    | 2023-11-01 16:09:27 | • 生成成功    | 1011                                                                                                    | 2023-10-01至2023-<br>10-31 | pdf     | 下载    |       |
|                                   |                 | :     | 22                          | 2023-09-01 11:35:19 | • 生成成功    | ***                                                                                                    | 2023-08-01至2023-<br>08-31 | excel   | 下载    | Q     |
|                                   |                 | :     | 2                           | 2023-09-01 11:34:46 | • 生成成功    | ***                                                                                                    | 2023-08-30至2023-<br>08-31 | excel   | 下载    | C     |
|                                   |                 | 1     | 1                           | 2023-09-01 11:34:31 | • 生成成功    | ***                                                                                                    | 2023-08-30至2023-<br>08-31 | pdf     | 下载    |       |
|                                   |                 | 1     | 123                         | 2023-07-17 12:11:25 | • 生成成功    | inter of the second second sec | 2023-06-16至2023-<br>07-16 | excel   | 下载    | -     |

#### 查看并下载报告

在左侧导航栏单击**反假冒反假冒情报中心 > 报告管理 > 报告列表**,进入报告列表页面,您可以查看所有已生成的报告列表信息;您可以在操作上单击**下 载**,将已生成的报告下载至本地。

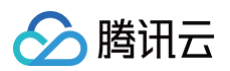

|             | 生成报告  | 全部品牌 > 全 | 部报告类型 > 全部导出状态 > 全 | 部 近7天 近30天 送持 | 辛日期范围 💼 |      |      |      | 搜索报告名称/任务名称 |
|-------------|-------|----------|--------------------|---------------|---------|------|------|------|-------------|
|             | 报告名称  | 品牌名称     | 报告时间范围             | 导出时间 \$       | 报告格式    | 报告类型 | 任务名称 | 生成状态 | 操作          |
|             |       |          |                    |               |         |      |      |      | 查看任务 下现     |
| 2           |       |          |                    |               |         |      |      |      | 宣看任务 下载     |
| 印<br>日<br>日 |       |          |                    |               |         |      |      |      | 宣看任务 下载     |
|             |       |          |                    |               |         |      |      |      | 查看任务 下载     |
| 的理          | 1.000 |          |                    |               |         |      |      |      | 查看任务 下载     |
|             |       |          |                    |               |         |      |      |      | 查看任务 下载     |
|             |       |          |                    |               |         |      |      |      | 宣看任务 下载     |
|             |       |          |                    |               |         |      |      |      | 下载          |
|             |       |          | -                  |               |         |      |      |      | 下载          |
|             |       |          |                    |               |         |      |      |      | 下载          |

#### 生成报告

单击报告列表页**生成报告**,展开报告创建侧拉框,填写品牌名称和报告名称信息,选择报告展示数据范围、内容和格式,单击**生成并下载**后生成报告列表 项,同时将报告下载至本地。

| 报告管理                  | 生成报告                                         | 生成报告                 |                               |      |                         |  |  |     |  |
|-----------------------|----------------------------------------------|----------------------|-------------------------------|------|-------------------------|--|--|-----|--|
| 报告总数                  |                                              | 品牌名称•                | 选择品牌名称    ▼                   |      |                         |  |  |     |  |
| 12↑                   |                                              | 报告名称 *               | 请输入报告名称 <b>0/</b> 20          |      |                         |  |  |     |  |
|                       | 数据获取区间 •                                     | 近1天                  | 近7天                           | 近30天 | 2024-05-21 ~ 2024-05-22 |  |  |     |  |
|                       |                                              |                      | 报告内容• 🗸 假冒监测                  |      |                         |  |  |     |  |
| 生成报告全部品牌              | ▼ 全部报告格式                                     |                      | 报告格式 • O pdf O word O excel ① |      |                         |  |  |     |  |
| 全部     近7天       近30天 | 全部         近7天         选择日期范围           近30天 |                      |                               |      |                         |  |  |     |  |
| 报告名称 报告生              | 生成时间 ↓ 生                                     | <u> 艾状态</u>          |                               |      |                         |  |  |     |  |
| 2024                  | I-03-11 16:36:41 •                           | 上成成                  |                               |      |                         |  |  |     |  |
| 2024                  | I-01-19 18:04:36 •                           | 上成成                  |                               |      |                         |  |  |     |  |
| 2023                  | •-12-27 10:52:29                             | 上成成                  |                               |      |                         |  |  |     |  |
| 2023                  |                                              | 上成成                  |                               |      |                         |  |  |     |  |
| 22 2023               | •-09-01 11:35:19                             | 上成成                  |                               |      |                         |  |  |     |  |
| 2 2023                |                                              | 上成成                  |                               |      |                         |  |  | 0   |  |
| 1 2023                | 9-09-01 11:34:31                             | 上成成                  |                               |      |                         |  |  | ••• |  |
| 123 2023              |                                              | <b>上成</b> 成          |                               |      |                         |  |  |     |  |
| 123 2023              | -06-30 12:15:53 •                            | <sub>上成成</sub> 生成并下载 | 取消                            |      |                         |  |  |     |  |